# EmCORE-i2802

Intel<sup>®</sup> Elkhart Lake Celeron<sup>®</sup> N6210 / Atom<sup>®</sup> x6413E Processor 3.5" Compact Board

# User's Manual Version 1.0

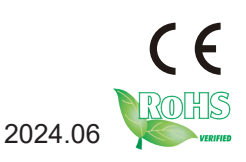

# **Revision History**

| Version | Release Time | Description     |
|---------|--------------|-----------------|
| 1.0     | 2024.06      | Initial release |

| Contents                                  |     |
|-------------------------------------------|-----|
| Preface                                   | iii |
| Copyright Notice                          | iii |
| Declaration of Conformity                 | iii |
| CE                                        | iii |
| RoHS                                      | iv  |
| SVHC / REACH                              | iv  |
| About This User's Manual                  | V   |
| Warning                                   | V   |
| Replacing the Lithium Battery             | V   |
| Technical Support                         | V   |
| Warranty                                  | vi  |
| Chapter 1 - Introduction                  | 1   |
| 1.1. Packing List                         | 2   |
| 1.2. Ordering Information                 | 2   |
| 1.3. Driver Installation                  | 2   |
| 1.4. Specifications                       | 3   |
| 1.5. Board Dimensions                     | 4   |
| 1.6 Installing the Memory                 | 5   |
| Chapter 2 - Installation                  | 7   |
| 2.1. Block Diagram                        | 8   |
| 2.2. Jumpers & Connectors Quick Reference | 9   |
| 2.2.1 Jumpers                             | 9   |
| 2.2.2 Connectors                          | 9   |
| 2.3. Jumpers & Connectors Location        | 11  |
| 2.3.1. Jumpers                            | 12  |
| Chapter 3 - BIOS                          | 41  |
| 3.1 Main                                  | 42  |
| 3.2 Advanced                              | 44  |
| 3.2.1 CPU Configuration                   | 45  |
| 3.2.2 Power & Performance                 | 46  |
| 3.2.3 Trusted computing                   | 47  |
| 3.2.4 ACPI Settings                       |     |
| 3.2.5 F81966 Super IO Configuration       | 49  |

#### Contents

| 3.2.6 Hardware Monitor                   | 50 |
|------------------------------------------|----|
| 3.2.7 S5 RTC Wake Settings               | 51 |
| 3.2.8 USB Configuration                  | 52 |
| 3.2.9 Network Stack Configuration        | 54 |
| 3.3 Chipset                              | 55 |
| 3.3.1 System Agent (SA) Configuration    | 56 |
| 3.3.2 PCH-IO Configuration               | 58 |
| 3.4 Security                             | 60 |
| 3.5 Boot                                 | 61 |
| 3.6 Save & Exit                          | 62 |
| Appendix                                 | 63 |
| Appendix A. Watchdog Timer (WDT) Setting | 64 |
| Appendix B. Digital I/O Setting          | 66 |
| · · · · · · · · · · · · · · · · · · ·    |    |

# Preface

# **Copyright Notice**

All Rights Reserved.

The information in this document is subject to change without prior notice in order to improve the reliability, design and function. It does not represent a commitment on the part of the manufacturer.

Under no circumstances will the manufacturer be liable for any direct, indirect, special, incidental, or consequential damages arising from the use or inability to use the product or documentation, even if advised of the possibility of such damages.

This document contains proprietary information protected by copyright. All rights are reserved. No part of this manual may be reproduced by any mechanical, electronic, or other means in any form without prior written permission of the manufacturer.

# Declaration of Conformity CE

The CE symbol on your product indicates that it is in compliance with the directives of the European Union (EU). A Certificate of Compliance is available by contacting Technical Support.

This product has passed the CE test for environmental specifications when shielded cables are used for external wiring. We recommend the use of shielded cables. This kind of cable is available from ARBOR. Please contact your local supplier for ordering information.

This product has passed the CE test for environmental specifications. Test conditions for passing included the equipment being operated within an industrial enclosure. In order to protect the product from being damaged by ESD (Electrostatic Discharge) and EMI leakage, we strongly recommend the use of CE-compliant industrial enclosure products.

#### Warning

This is a class A product. In a domestic environment this product may cause radio interference in which case the user may be required to take adequate measures.

#### FCC Class A

This device complies with Part 15 of the FCC Rules. Operation is subject to the following two conditions:

(1)This device may not cause harmful interference, and

(2)This device must accept any interference received, including interference that may cause undesired operation.

NOTE:

This equipment has been tested and found to comply with the limits for a Class A digital device, pursuant to Part 15 of the FCC Rules. These limits are designed to provide reasonable protection against harmful interference when the equipment is operated in a commercial environment. This equipment generates, uses, and can radiate radio frequency energy and, if not installed and used in accordance with the instruction manual, may cause harmful interference to radio communications. Operation of this equipment in a residential area is likely to cause harmful interference in which case the user will be required to correct the interference at his own expense.

#### RoHS

ARBOR Technology Corp. certifies that all components in its products are in compliance and conform to the European Union's Restriction of Use of Hazardous Substances in Electrical and Electronic Equipment (RoHS) Directive 2002/95/EC.

The above mentioned directive was published on 2/13/2003. The main purpose of the directive is to prohibit the use of lead, mercury, cadmium, hexavalent chromium, polybrominated biphenyls (PBB), and polybrominated diphenyl ethers (PBDE) in electrical and electronic products. Member states of the EU are to enforce by 7/1/2006.

ARBOR Technology Corp. hereby states that the listed products do not contain unintentional additions of lead, mercury, hex chrome, PBB or PBDB that exceed a maximum concentration value of 0.1% by weight or for cadmium exceed 0.01% by weight, per homogenous material. Homogenous material is defined as a substance or mixture of substances with uniform composition (such as solders, resins, plating, etc.). Lead-free solder is used for all terminations (Sn(96-96.5%), Ag(3.0-3.5%) and Cu(0.5%)).

#### SVHC / REACH

To minimize the environmental impact and take more responsibility to the earth we live, Arbor hereby confirms all products comply with the restriction

of SVHC (Substances of Very High Concern) in (EC) 1907/2006 (REACH --Registration, Evaluation, Authorization, and Restriction of Chemicals) regulated by the European Union.

All substances listed in SVHC < 0.1 % by weight (1000 ppm)

## About This User's Manual

This user's manual provides general information and installation instructions about the product. This User's Manual is intended for experienced users and integrators with hardware knowledge of personal computers. If you are not sure about any description in this booklet. Please consult your vendor before further handling.

#### Warning

Single Board Computers and their components contain very delicate Integrated Circuits (IC). To protect the Single Board Computer and its components against damage from static electricity, you should always follow the following precautions when handling it :

- 1. Disconnect your Single Board Computer from the power source when you want to work on the inside.
- 2. Hold the board by the edges and try not to touch the IC chips, leads or circuitry.
- 3. Use a grounded wrist strap when handling computer components.
- 4. Place components on a grounded antistatic pad or on the bag that comes with the Single Board Computer, whenever components are separated from the system.

#### **Replacing the Lithium Battery**

Incorrect replacement of the lithium battery may lead to a risk of explosion.

The lithium battery must be replaced with an identical battery or a battery type recommended by the manufacturer.

Do not throw lithium batteries into the trash-can. It must be disposed of in accordance with local regulations concerning special waste.

### **Technical Support**

If you have any technical difficulties, please do not hesitate to call or e-mail our customer service.

https://www.arbor-technology.com E-mail:info@arbor.com.tw

#### Warranty

This product is warranted to be in good working order for a period of two years from the date of purchase. Should this product fail to be in good working order at any time during this period, we will, at our option, replace or repair it at no additional charge except as set forth in the following terms. This warranty does not apply to products damaged by misuse, modifications, accident or disaster.

Vendor assumes no liability for any damages, lost profits, lost savings or any other incidental or consequential damage resulting from the use, misuse of, or inability to use this product. Vendor will not be liable for any claim made by any other related party.

Vendors disclaim all other warranties, either expressed or implied, including but not limited to implied warranties of merchantability and fitness for a particular purpose, with respect to the hardware, the accompanying product's manual(s) and written materials, and any accompanying hardware. This limited warranty gives you specific legal rights.

Return authorization must be obtained from the vendor before returned merchandise will be accepted. Authorization can be obtained by calling or faxing the vendor and requesting a Return Merchandise Authorization (RMA) number. Returned goods should always be accompanied by a clear problem description.

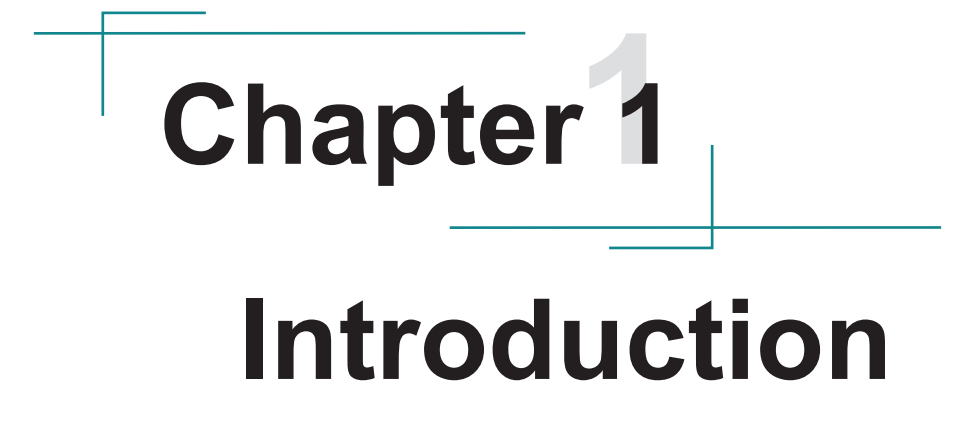

# 1.1. Packing List

Before starting with the installation, make sure the following items are shipped. If any item appears damaged or is missing, contact your vendor immediately:

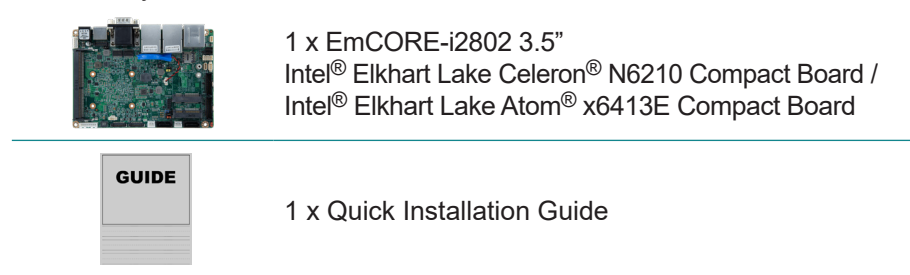

If any of the above items is damaged or missing, contact your vendor immediately.

## 1.2. Ordering Information

| EmCORE-i2802-N6210  | Intel Elkhart Lake Celeron N6210, 3.5" compact board                                                                                    |
|---------------------|----------------------------------------------------------------------------------------------------|
| EmCORE-i2802-x6413E | Intel Elkhart Lake Atom x6413E, 3.5" compact board                                                                                      |
| CBK-10-2802-00      | Cable kit<br>2 x USB 2.0 cables (2 ports / cable)<br>3 x COM ports cables<br>1 x AUDIO cable<br>2 x SATA cable<br>2 x SATA power cables |

### **1.3. Driver Installation**

To install the drivers, please visit our website at **www.arbor-technology.com** and download the driver pack from the product page.

# 1.4. Specifications

| Form Factor        | 3.5" Compact Board                                                                                                    |
|--------------------|----------------------------------------------------------------------------------------------------|
| CPU                | Soldered onboard for Intel <sup>®</sup> Elkhart Lake / Celeron <sup>®</sup> N6210<br>1.2GHz/ Atom <sup>®</sup> x6413E 1.5GHz Processor |
| Memory             | 1 x DDR4 SO-DIMM socket, up to 16GB DDR4 3200 MT/s SDRAM                                                                               |
| BIOS               | AMI BIOS                                                                                                    |
| Watchdog Timer     | 1~255 levels reset                                                                                                    |
| Serial Port        | 6 x Serial Ports                                                                                                    |
| USB Port           | 4 x USB 2.0 ports<br>2 x USB 3.0 / 2.0 ports                                                                                           |
| Expansion          | 2 x Mini-card sockets                                                                                                    |
| Expansion          | 1 x Micro SIM socket (for full size Mini-card)                                                                                         |
| Storage            | 2 x Serial ATA ports with 600MB/s HDD transfer rate                                                                                    |
| Ethernet Chipset   | 2 x Realtek RTL8111 PCIe GbE controllers                                                                                               |
| Digital I/O        | 8-bit Programmable                                                                                                    |
| Audio              | MIC-in/ Line-in/ Line-out                                                                                                    |
| Graphic Chipset    | Integrated Vega Core Graphics controller                                                                                               |
| Graphic Interface  | 1 x Display Port                                                                                                    |
| Graphic interface  | 2 x Dual Channel 24-bit LVDS ports                                                                                                    |
| Power Input        | DC 8V ~ 13.2V                                                                                                    |
| Power Consumption  | TBD                                                                                                    |
| Operating Temp.    | -20 ~ 70°C (-4 ~ 158°F)                                                                                                    |
| Operating Humidity | 10 ~ 95% @ 60°C (non-condensing)                                                                                                    |
| Dimensions (L x W) | 146 x 102 mm (5.7" x 4.0")                                                                                                    |

# 1.5. Board Dimensions

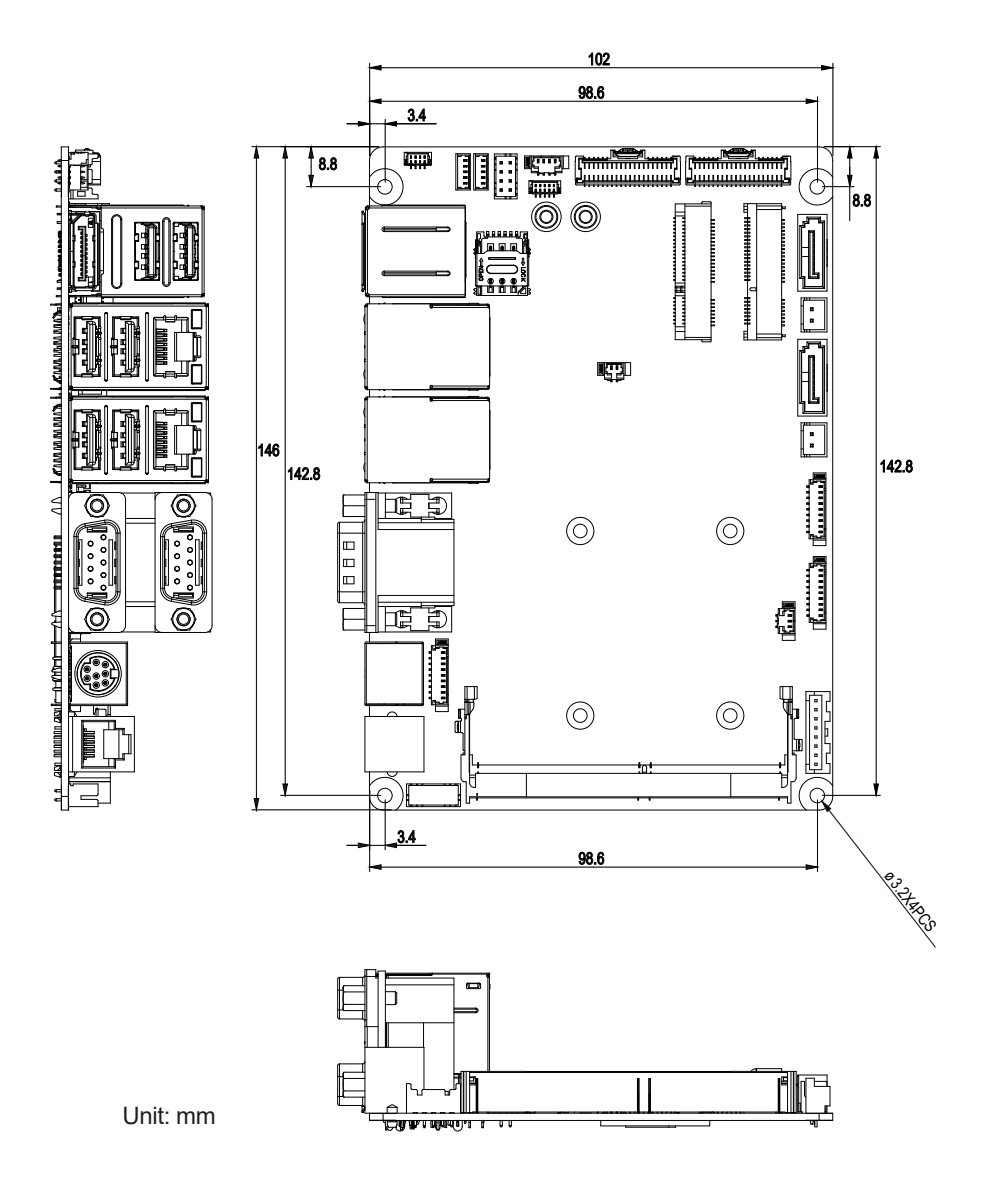

# **1.6 Installing the Memory**

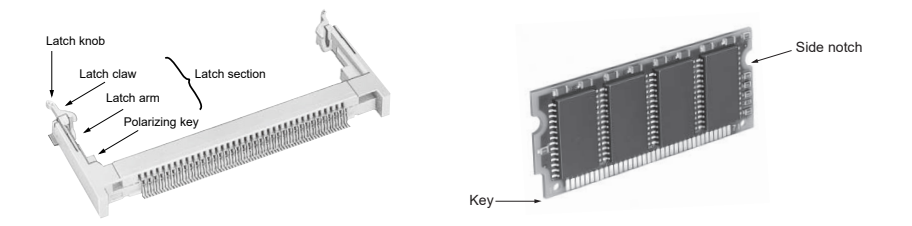

To install the Memory module, locate the Memory SO-DIMM slot on the board and perform as below:

- 1. Adjust the socket polarizing key and the board key to the same direction.
- Insert the board obliquely. Moreover, lay the board in parallel to the opening at angle of 20° to 30°, and softly insert the board so as to hit the socket bottom. Stopping insertion halfway will result in improper insertion.
- 3. Applying the board side notch in parallel to the socket bottom so that the board position cannot be displaced, press the board side notch up, and fix it to the latch portion at both socket edges. Press the board side notch, and release the notch with a snap "click" tone, if the printed board exceeds the latch claw head.

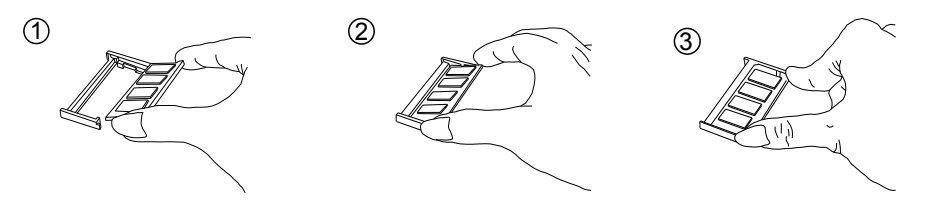

Procedures for board extraction

Apply the thumb nail to the latch knob at both socket edges. Forcibly widen the latch knobs to right and left ways, and release the latch. Then draw the board out along an angle where the board is raised.

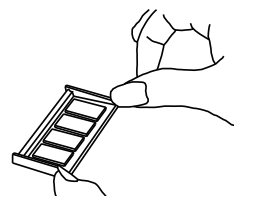

This page is intentionally left blank.

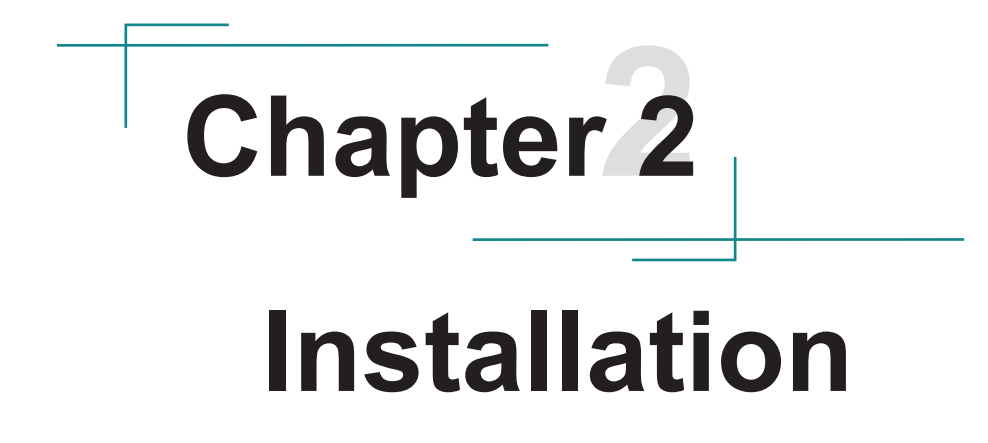

# 2.1. Block Diagram

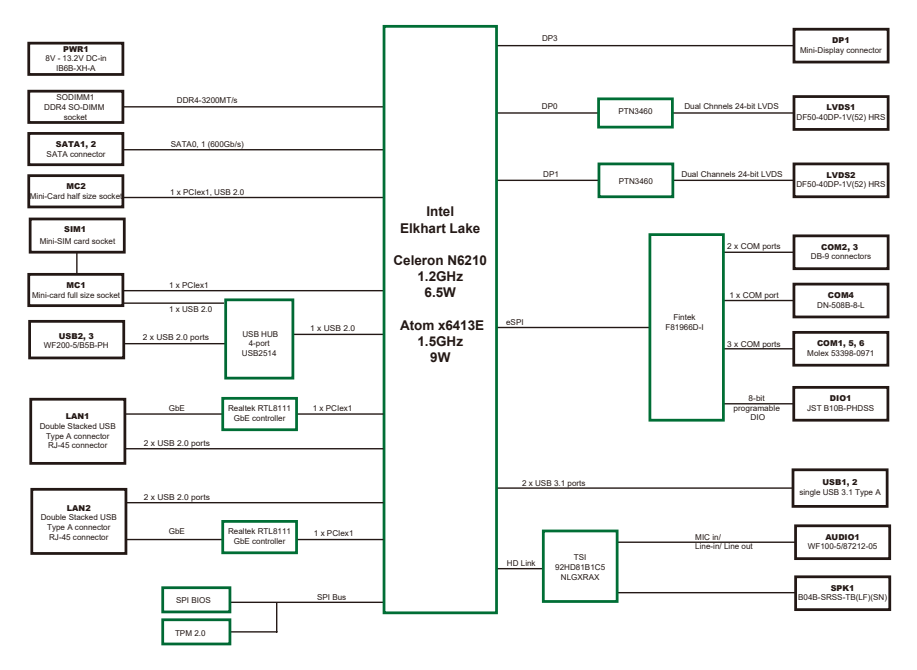

# 2.2. Jumpers & Connectors Quick Reference 2.2.1 Jumpers

| Jumper              | Description                             |
|---------------------|-----------------------------------------|
| <b>0</b> JPWR1      | AT/ATX Power Mode Selection             |
| <b>20</b> JVLCD1, 2 | LVDS1, 2 LCD Voltage Selection          |
| <b>4</b> JBAT1      | CMOS Setting                            |
| <b>90</b> JINV1, 2  | LVDS1, 2 LCD Inverter Voltage Selection |

#### 2.2.2 Connectors

| Connector               | Description                                                 |
|-------------------------|-------------------------------------------------------------|
| (1)CN1                  | DREWR Connector                                             |
| (2)COM1                 | RS-232 Serial Port Connector                                |
| (3)COM4                 | Serial Port Connector                                       |
| (4)COM2,COM3            | RS-232 Serial Port Connectors                               |
| (5)(6)LAN2, 1           | RJ-45 LAN and USB 2.0 Stack Connectors                      |
| (7)DP1 & USB1           | USB 3.0 Stack Connectors and DisplayPort                    |
| (8)SPK1                 | 2Watt (rms)/4 $\Omega$ per Channel Speaker Output Connector |
| (9)(10)USB2, 3          | USB Hub                                                     |
| (11)JFRT1               | Switches and Indicators                                     |
| (12)JPWRSW1             | Power Switches and LED                                      |
| (13)AUDIO1              | MIC,LINE Audio Connector                                    |
| (14)(15) LVDS2, 1       | LVDS Connector                                              |
| (16)(18)SATA1, 2        | SATA Connector Channel 0, 1                                 |
| (17)(19)<br>SATAPWR1, 2 | SATA Power Connector                                        |
| (20)(21)COM5,6          | RS-232 Serial Port Connector                                |
| (22)FAN1                | Smart Fan Connector                                         |
| (23)PWRIN1              | DC +12V Power Input Connector                               |
| (24)DIO1                | Digital I/O Connector                                       |
| (25)MC1                 | Full size Mini-Card Socket                                  |
| (26)MC2                 | Half size Mini-Card                                         |
| (27)SIM1                | MC1 NANO SIM Socket                                         |

| (28)BAT1  | Battery Connector                   |
|-----------|-------------------------------------|
| (29)JLPC1 | LPC to 80 Port Debug Card Connector |
| (30)DIMM1 | DDR4 SO-DIMM Socket                 |

# 2.3. Jumpers & Connectors Location

#### **Board Top**

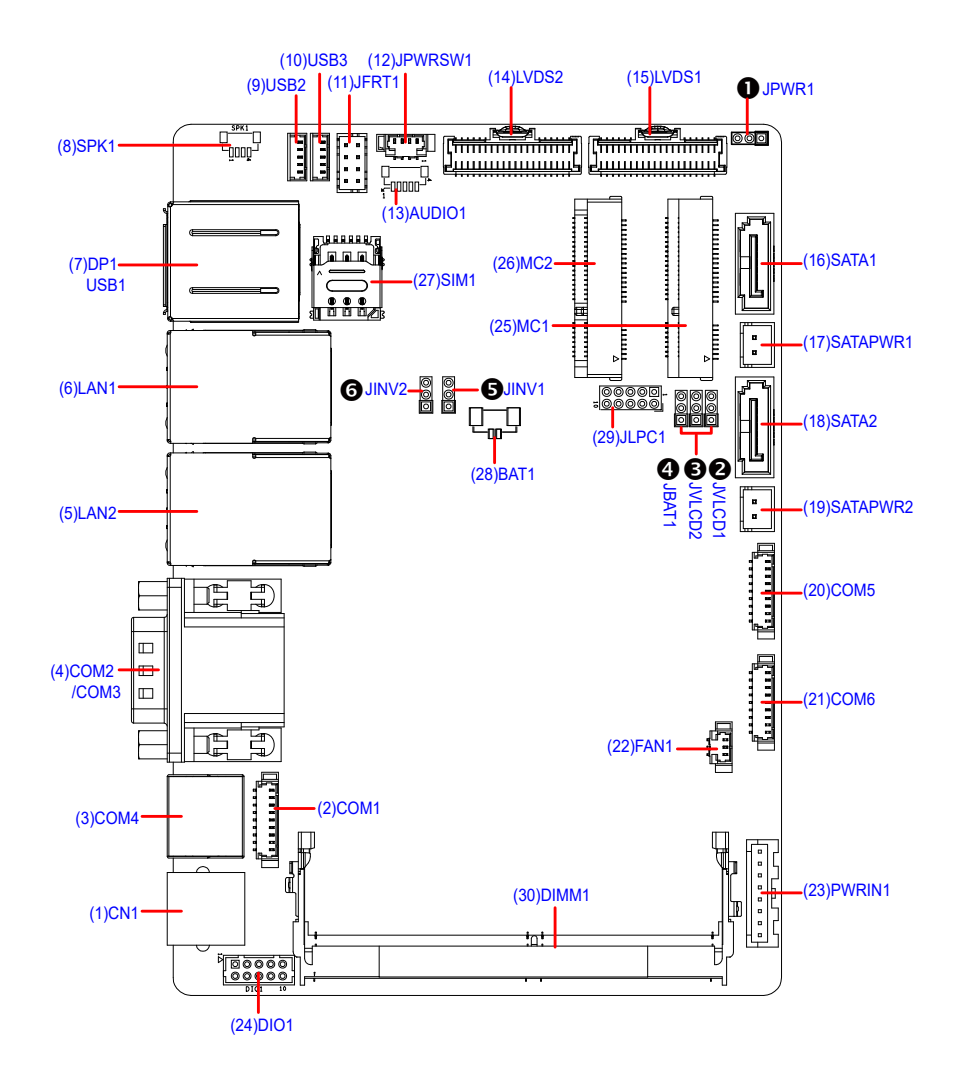

### 2.3.1. Jumpers

#### **O** JPWR1: AT/ATX Power Mode Selection

Connector type: 2.0mm pitch 1x3 pin header

#### Pin Power Mode Selection

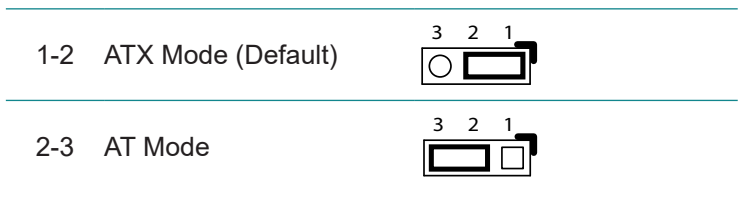

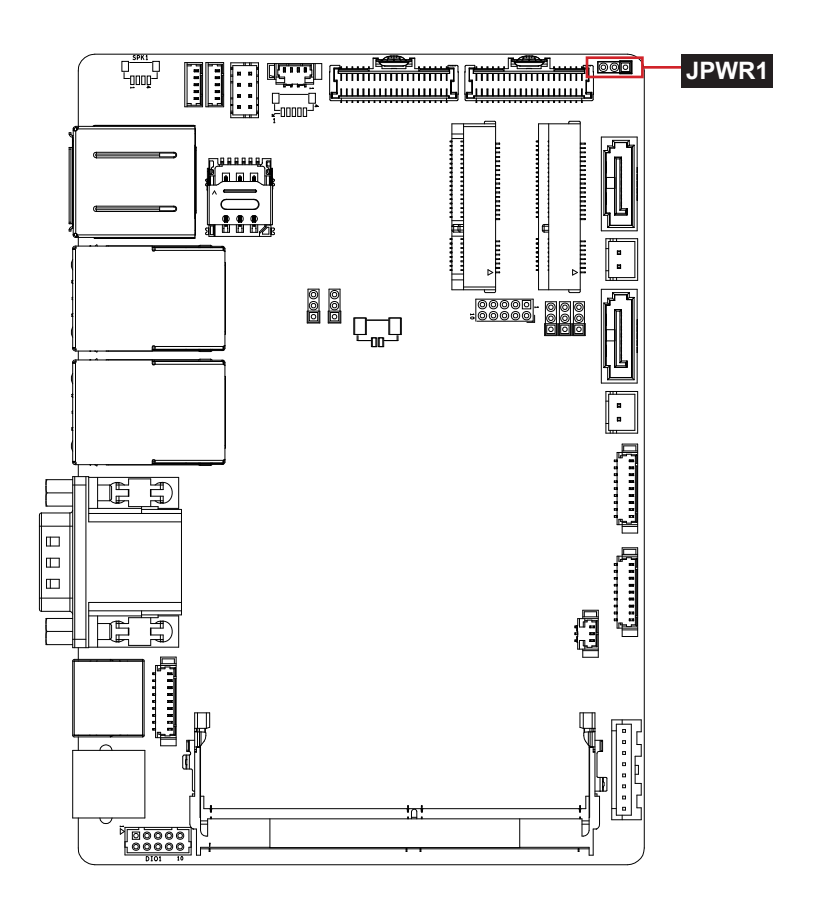

# ❷ JVLCD1: LVDS1 LCD Voltage❸ JVLCD2: LVDS2 LCD Voltage

The voltage of LVDS1 and LVDS2 LCD panel could be selected by JVLCD1 and JVLCD1 in +5V or +3.3V.

Connector type: 2.0mm pitch 1x3 pin header

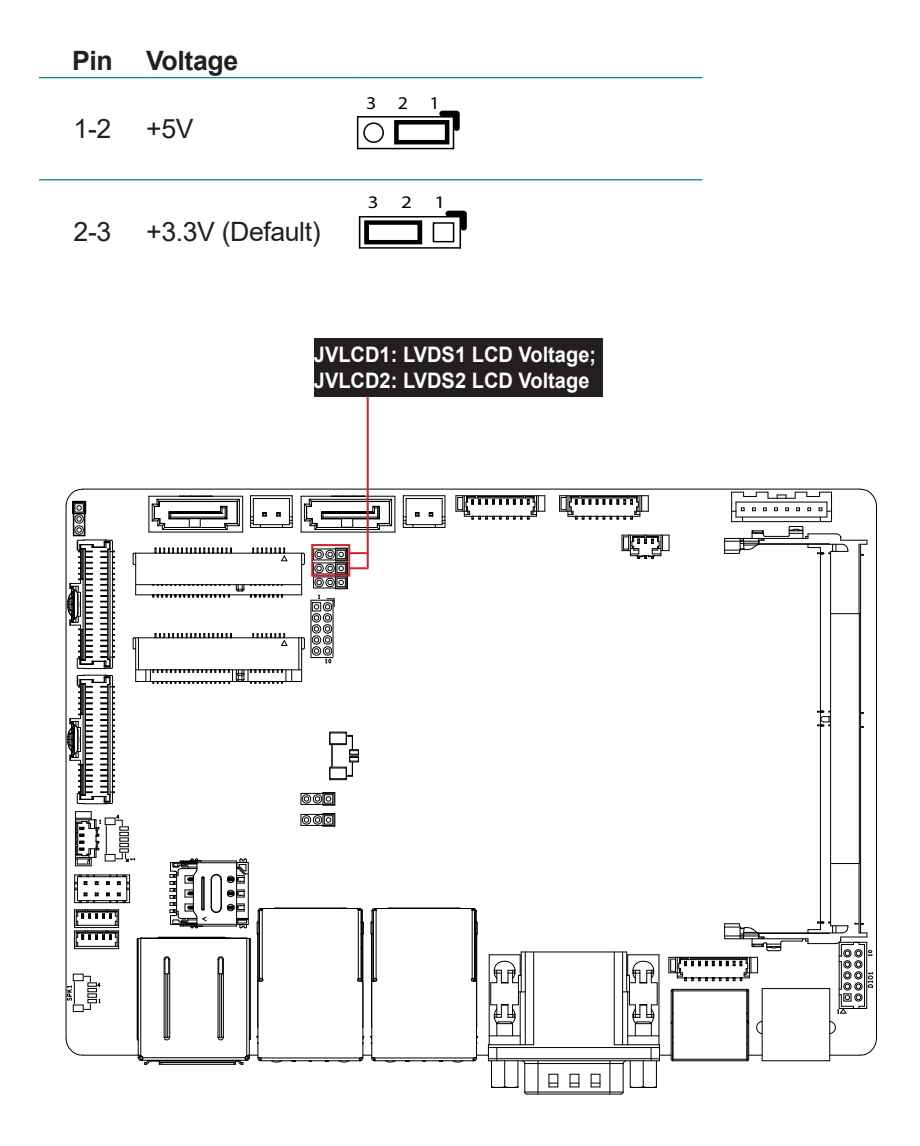

#### **O JBAT1: CMOS Setting**

Connector type: 2.0mm pitch 1x3-pin header

#### Pin Mode

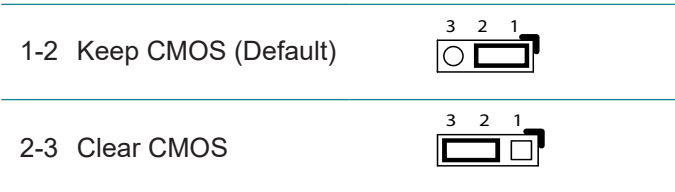

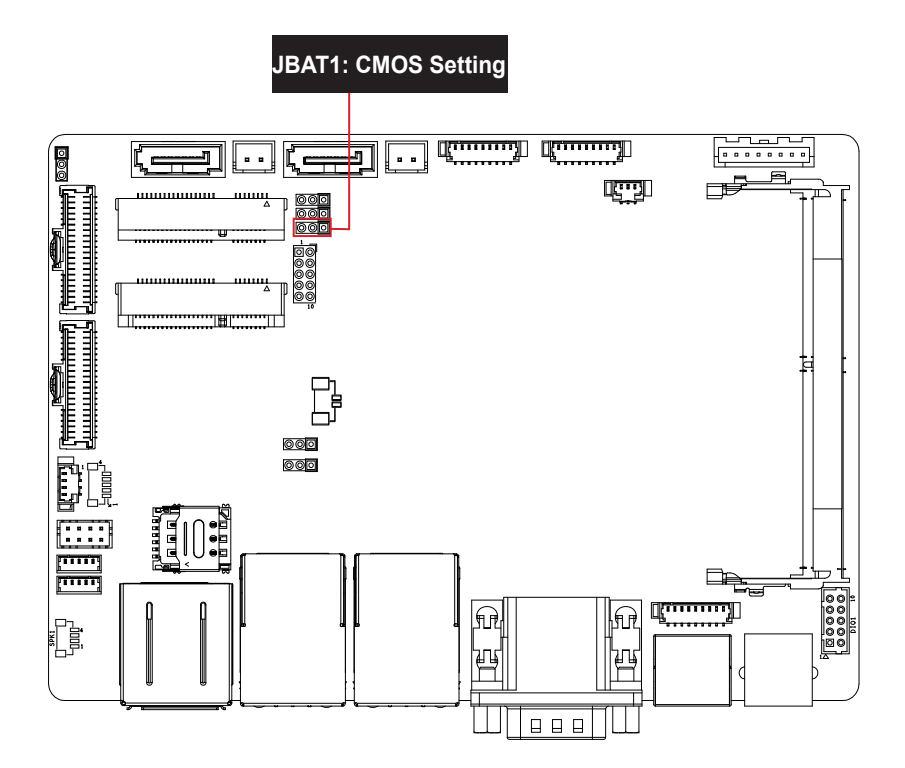

# ● JINV1: LVDS1 LCD Inverter Voltage Selection ● JINV2: LVDS2 LCD Inverter Voltage Selection

The voltage of LVDS1 and LVDS2 LCD panel inverter could be selected by JINV1 and JINV2 in 12V or +5V.

Connector type: 2.0mm pitch 1×3 pin header

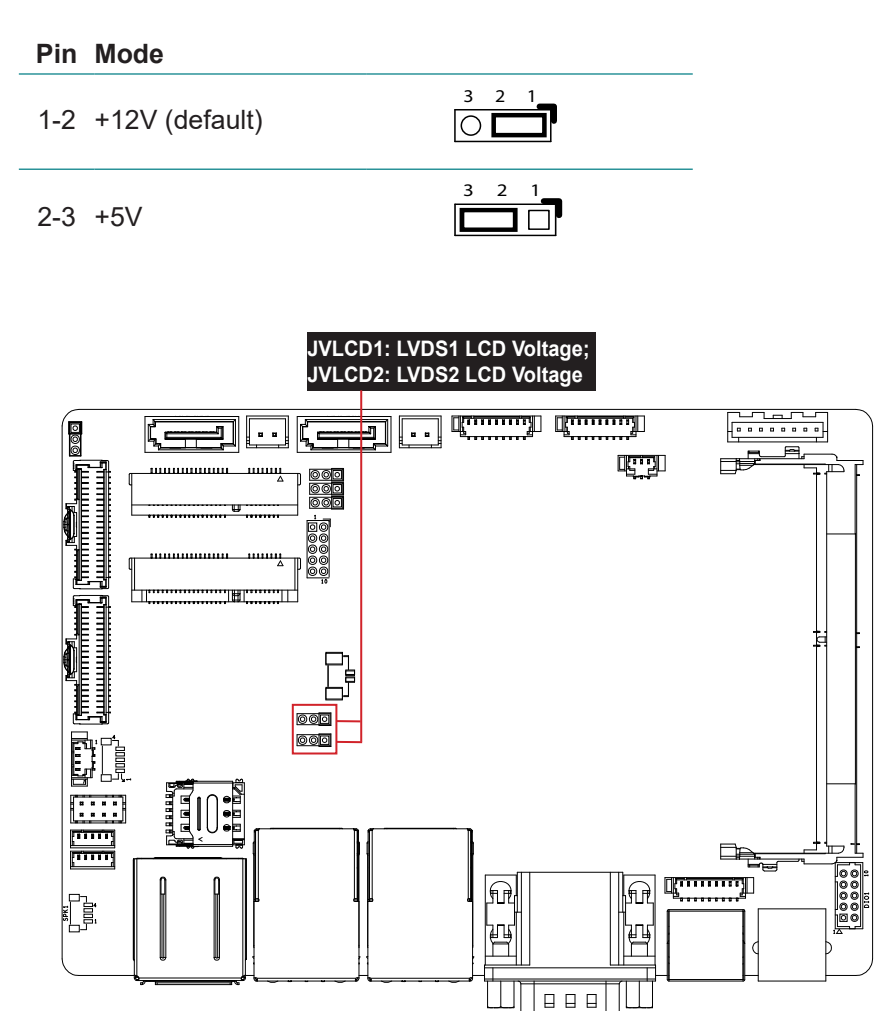

### 2.3.2. Connectors

#### (1)CN1: DREWR Connector

Connector type: RJ-11 Connector

#### Pin Description

| 1 | FRAME GND |     |
|---|-----------|-----|
| 2 | DRWER1    |     |
| 3 | SW_IN     |     |
| 4 | 24V       | 6 1 |
| 5 | DRWER2    |     |

6 GND

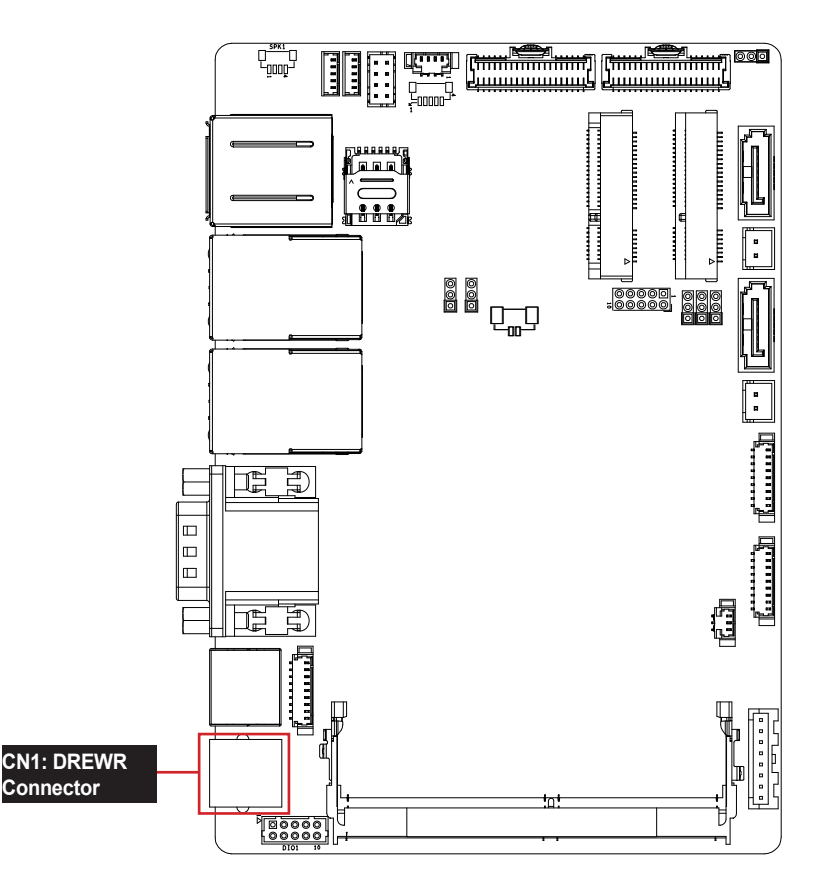

#### (2)COM1: RS-232 Serial Port Connector

Connector type: 1.25mm pitch 1x9-pin wafer connector

| Pin | Description   |   |
|-----|---------------|---|
| 1   | DCD           | - |
| 2   | RX            |   |
| 3   | ТХ            |   |
| 4   | DTR           |   |
| 5   | GND           |   |
| 6   | no connection |   |
| 7   | RTS           |   |
| 8   | CTS           |   |
| •   |               | - |

9 +5V/RI (JRS1 Switchable)

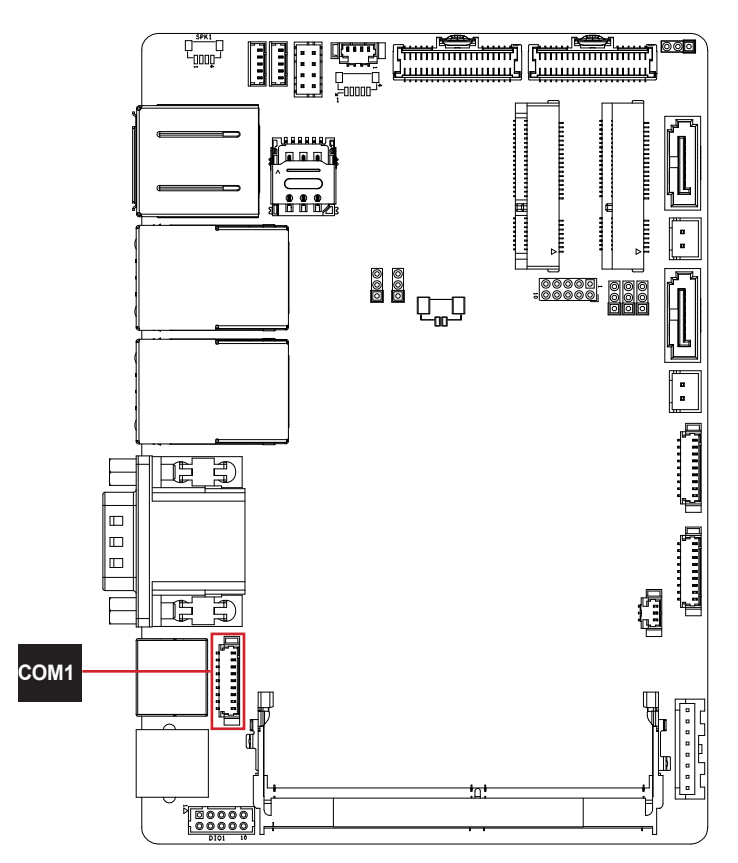

#### (3)COM4: Serial Port Connector

Connector type: 8-Pin mini DIN connector

| Pin | Description |
|-----|-------------|
| 1   | CTS         |
| 2   | RTS         |
| 3   | RXD         |
| 4   | GND         |
| 5   | TXD         |
| 6   | DSR         |
| 7   | DTR         |
| 8   | +V5S        |

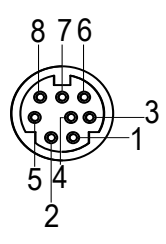

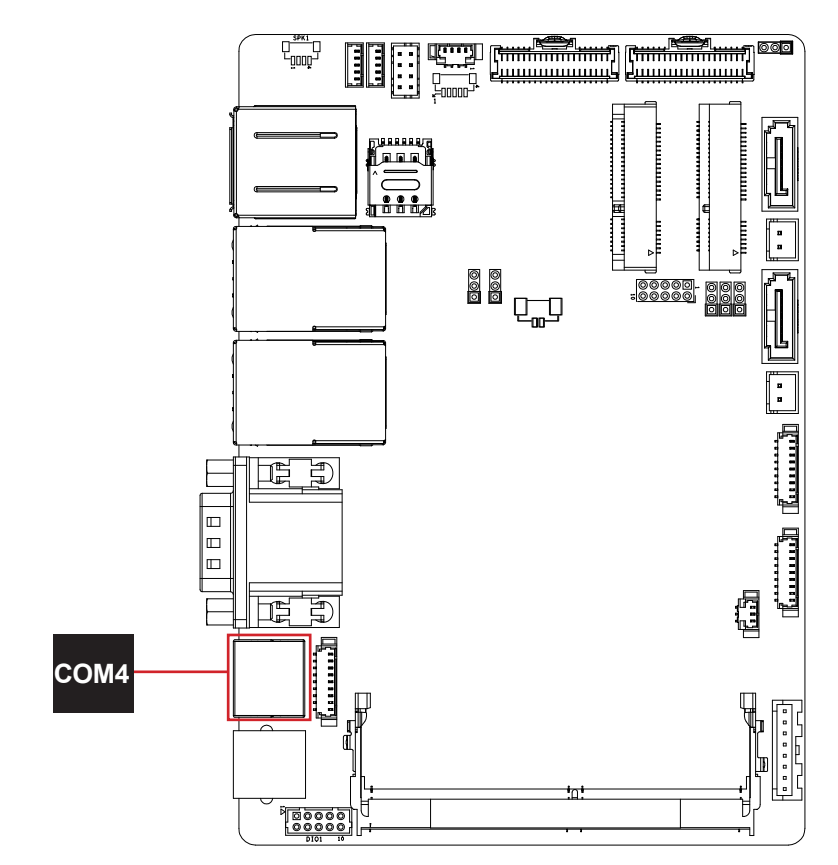

#### (4)COM2/COM3: RS-232 Serial Port Connector

Connector type: External 9-pin D-sub male connector.

| Pin | Description |
|-----|-------------|
| 1   | DCD         |
| 2   | RX          |
| 3   | ТХ          |
| 4   | DTR         |
| 5   | GND         |
| 6   | DSR         |
| 7   | RTS         |
| 8   | CTS         |
| 0   | 15)/        |

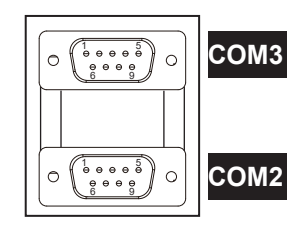

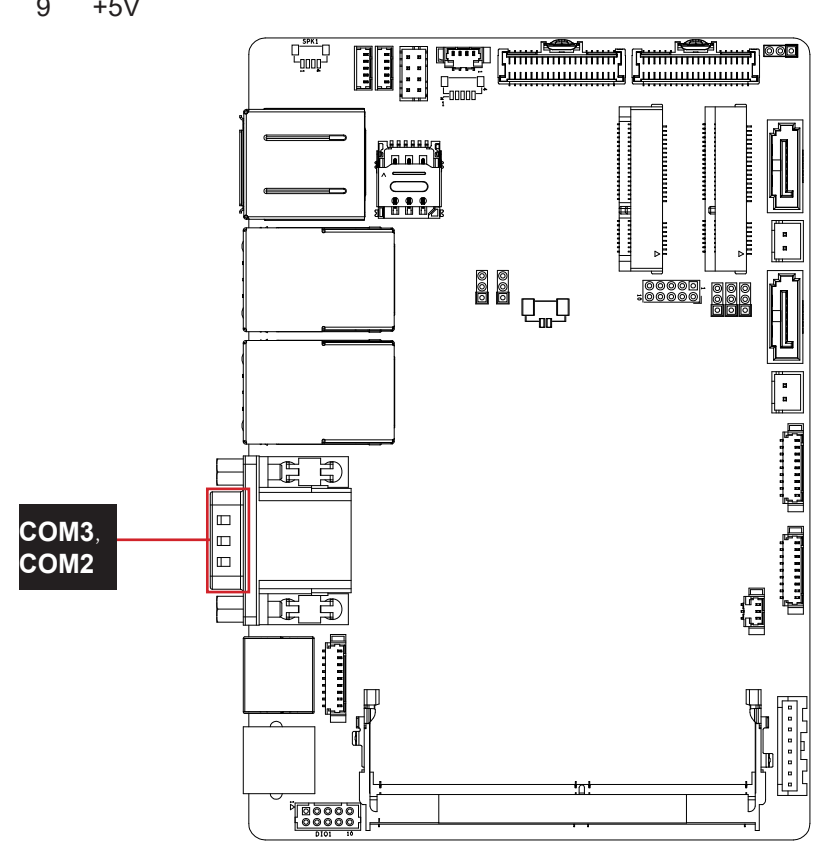

#### (5)LAN2: RJ-45 LAN and USB 2.0 Stack Connectors (6)LAN1: RJ-45 LAN and USB 2.0 Stack Connectors

Connector type: RJ-45 LAN and double-stacked USB connectors The pin assignments conform to the industry standard.

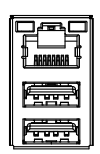

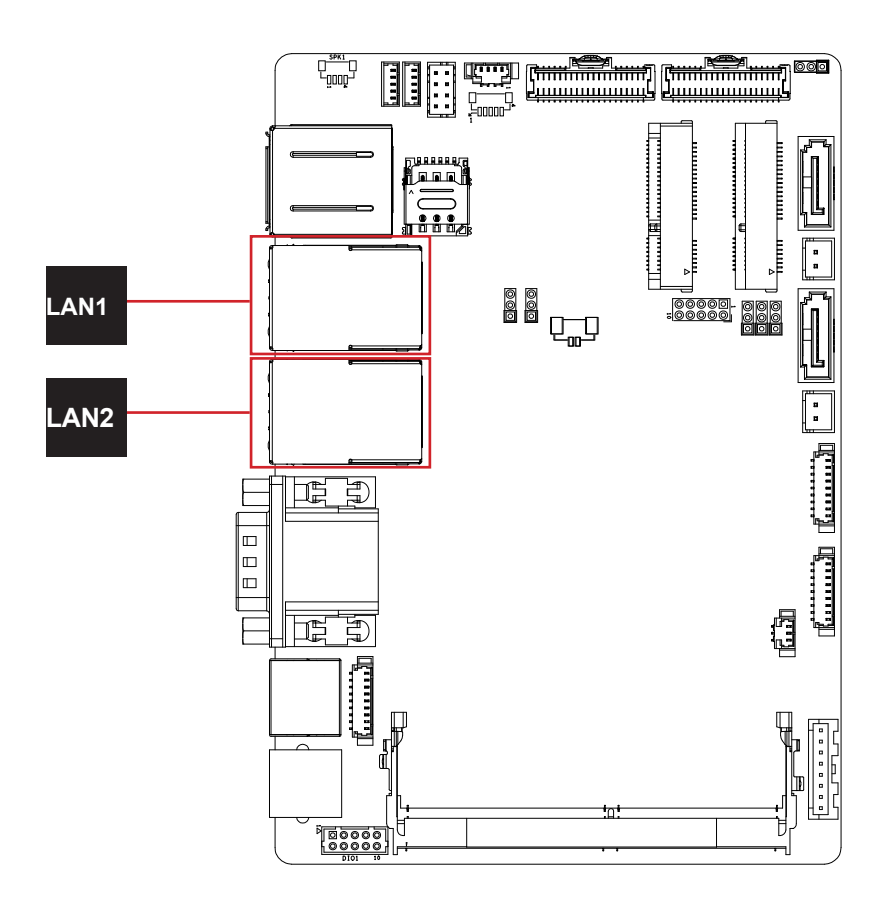

f .....

#### (7)DP1 & USB1: USB 3.0 Stack Connectors and DisplayPort

Connector type: Double-stacked USB connectors and DisplayPort

The pin assignments conform to the industry standard.

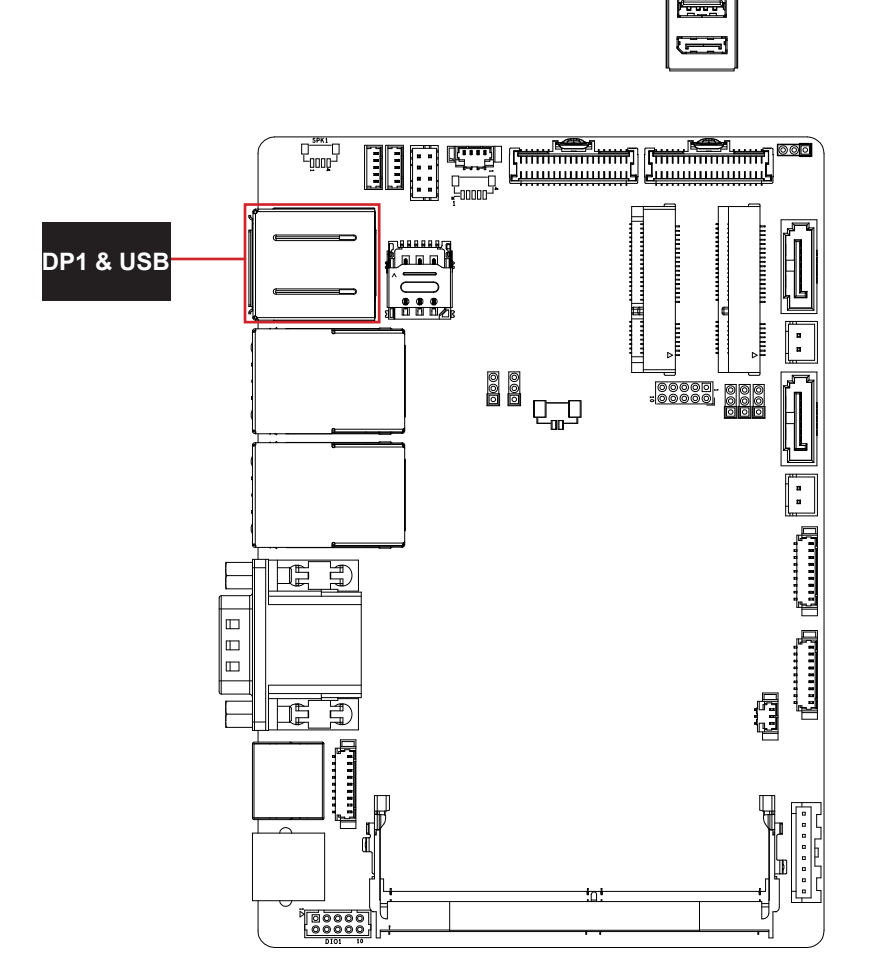

#### (8)SPK1: 2Watt (rms)/4 $\Omega$ per Channel Speaker Output Connector

Connector type: 1.25mm pitch 1x4 pin header

| Pin | Description |  |
|-----|-------------|--|
| 1   | SP_R-       |  |
| 2   | SP_R+       |  |
| 3   | SP_L-       |  |
| 4   | SP_L+       |  |
|     |             |  |

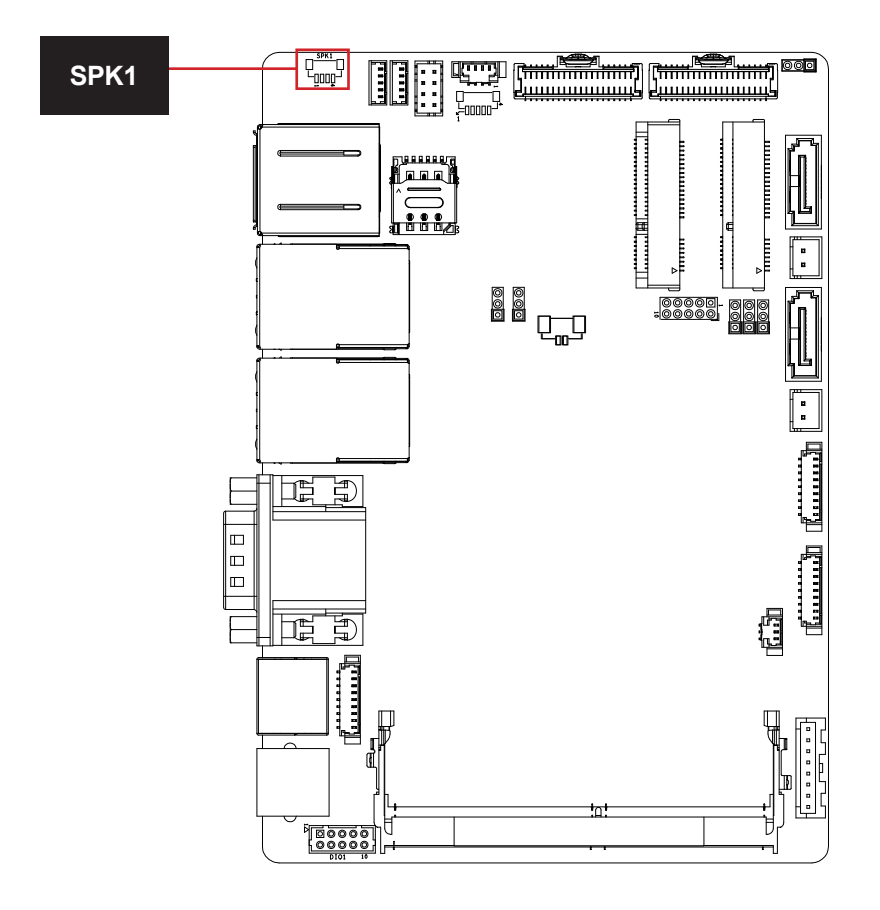

#### (9)USB2: USB Hub Connector (10)USB3: USB Hub Connector

Connector type: 1.25mm pitch 1x5 pin header

| Pin | Description |
|-----|-------------|
| 1   | USB_+5V     |
| 2   | USB-        |
| 3   | USB+        |
| 4   | GND         |
| 5   | GND         |

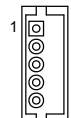

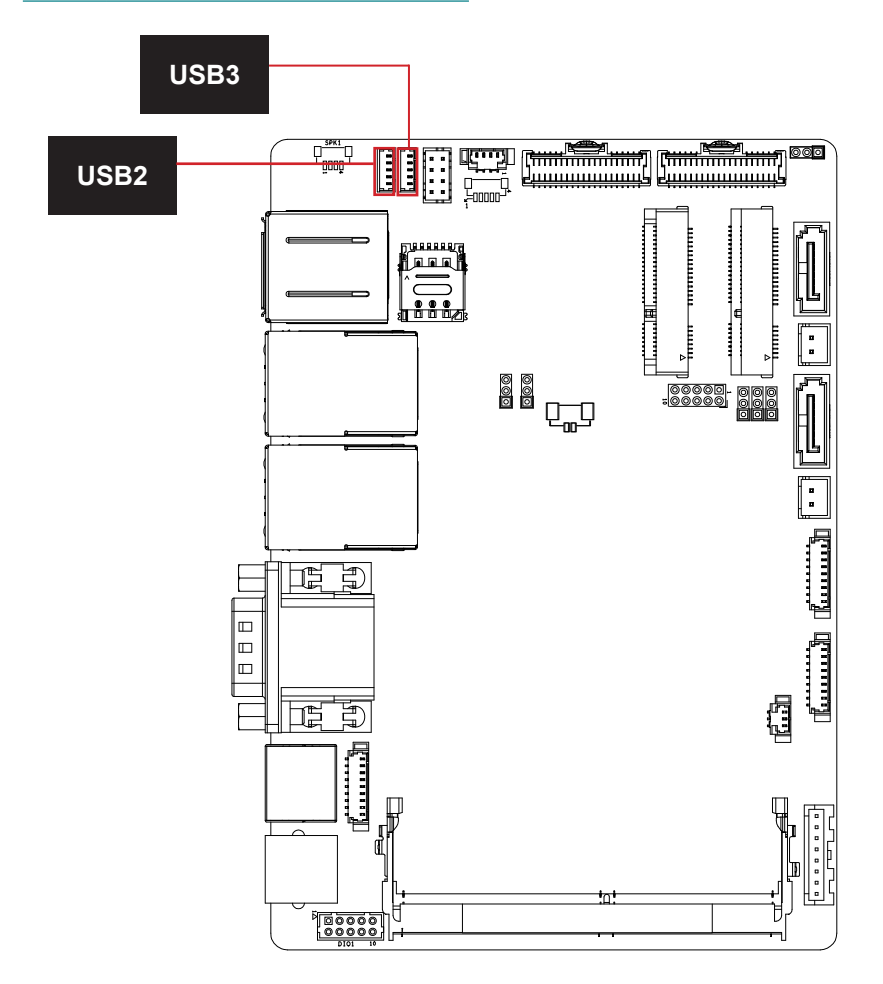

#### (11)JFRT1: Switches and Indicators

Connector type: 2.0mm pitch 2x4 pin wafer connector

| Pin | Description | Pin | Description |   |  |
|-----|-------------|-----|-------------|---|--|
| 2   | POWER_LED-  | 1   | POWER_LED+  |   |  |
| 4   | HDD_LED-    | 3   | HDD_LED+    |   |  |
| 6   | 12V         | 5   | 12V_+       |   |  |
| 8   | RESET-      | 7   | RESET+      | 0 |  |

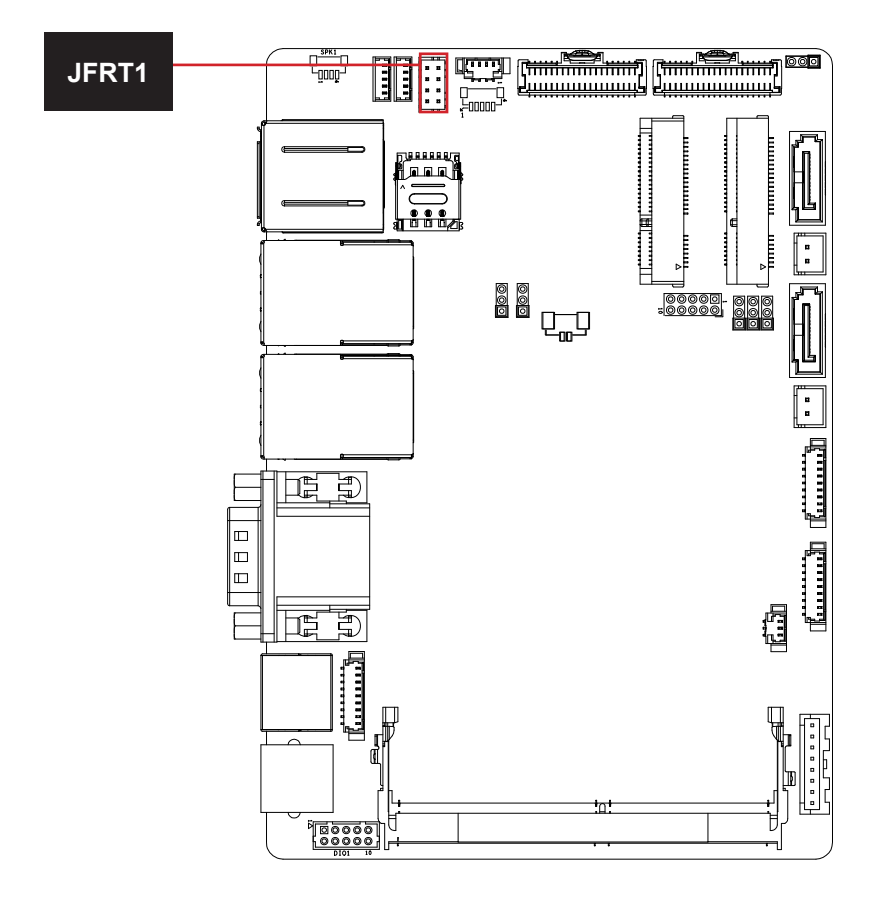

#### (12)JPWRSW1: Power Switches and LED

Connector type: 1.25mm pitch 1x4 pin wafer connector

#### **Pin Description**

| 1 | PSON+       |    |
|---|-------------|----|
| 2 | PSON-       |    |
| 3 | POWER_LED2+ | Ŀŋ |
| 4 | POWER LED2- |    |

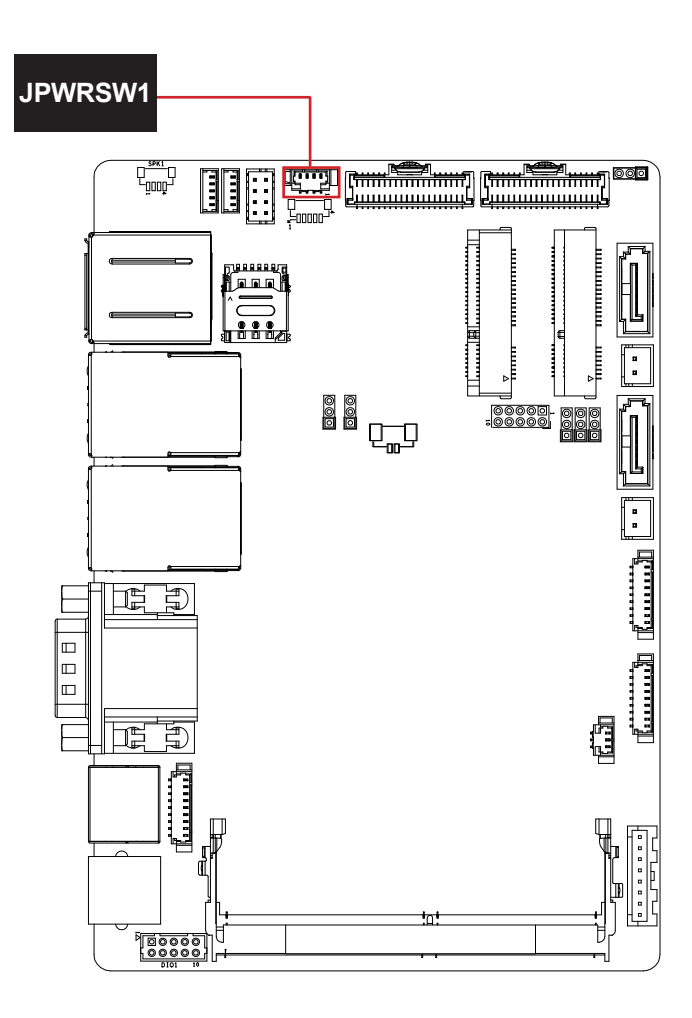

#### (13)AUDIO1: MIC, LINE Audio connector

Connector type: 1.25mm pitch 1x5 pin connector

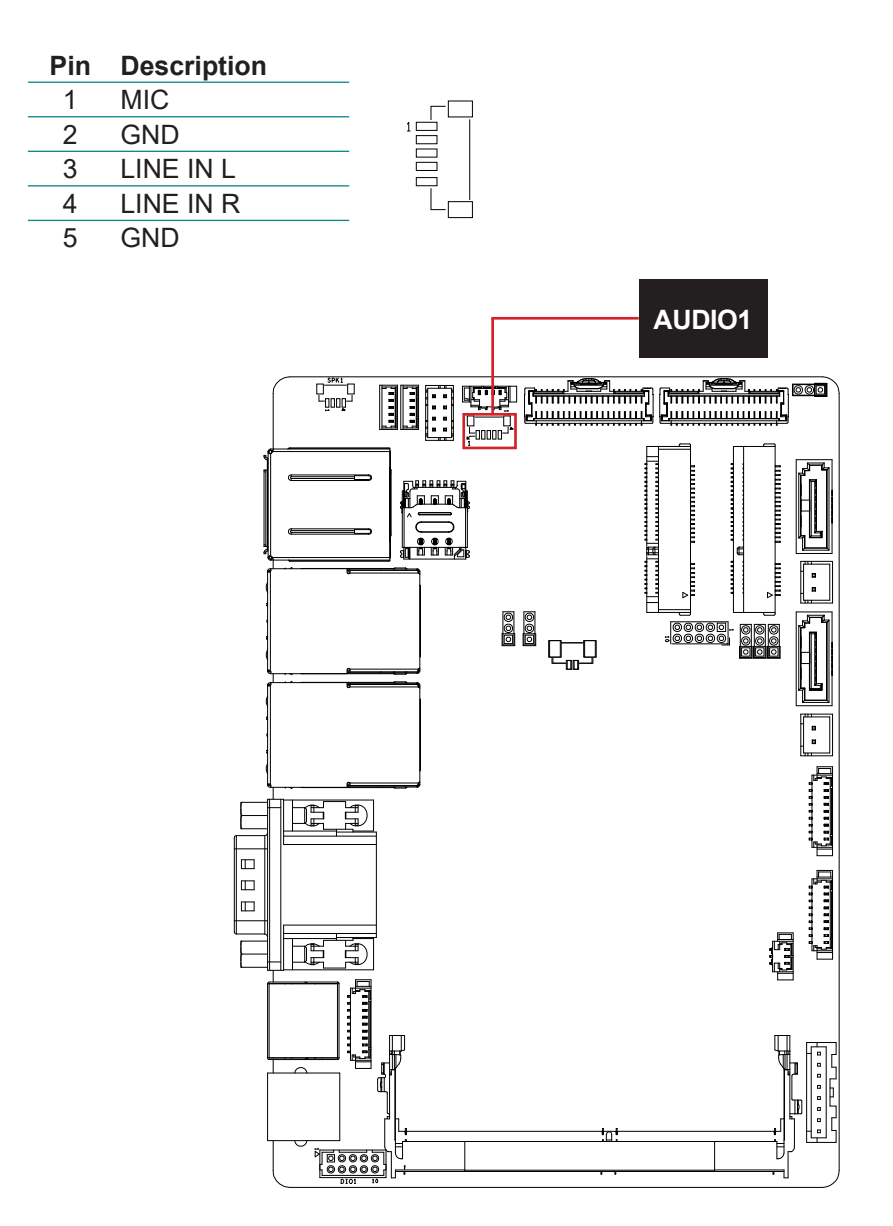

#### (14) LVDS2: LVDS Connector (15) LVDS1: LVDS Connector

Connector type: 1.25mm pitch 2x20 pin connector, supporting 18/24 bit single/ dual channels

| Pin | Description            | Pin | Description           |           |
|-----|------------------------|-----|-----------------------|-----------|
| 1   | LCD<br>VDD(+3.3V/+5V)  | 2   | LCD<br>VDD(+3.3V/+5V) |           |
| 3   | GND                    | 4   | LCD                   |           |
| 5   | LVDS_DA0-              | 6   | LVDS_DB0-             |           |
| 7   | LVDS_DA0+              | 8   | LVDS_DB0+             |           |
| 9   | GND                    | 10  | GND                   |           |
| 11  | LVDS_DA1-              | 12  | LVDS_DB1-             |           |
| 13  | LVDS_DA1+              | 14  | LVDS_DB1+             |           |
| 15  | GND                    | 16  | GND                   | 39 6 6 40 |
| 17  | LVDS_DA2-              | 18  | LVDS_DB2-             |           |
| 19  | LVDS_DA2+              | 20  | LVDS_DB2+             | -         |
| 21  | GND                    | 22  | GND                   |           |
| 23  | LVDS_A_CLK-            | 24  | LVDS_B_CLK-           |           |
| 25  | LVDS_A_CLK+            | 26  | LVDS_B_CLK+           |           |
| 27  | GND                    | 28  | GND                   |           |
| 29  | LVDS_DA3-              | 30  | LVDS_DB3-             |           |
| 31  | LVDS_DA3+              | 32  | LVDS_DB3+             |           |
| 33  | GND                    | 34  | BKL_CONTROL           |           |
| 35  | USB+ (USB2.0<br>PORT4) | 36  | BKL_ENABLE            |           |
| 37  | USB-(USB2.0<br>PORT4)  | 38  | GND                   |           |
| 39  | USB_+5V                | 40  | BKL_<br>PWR(+5V/+12V) |           |

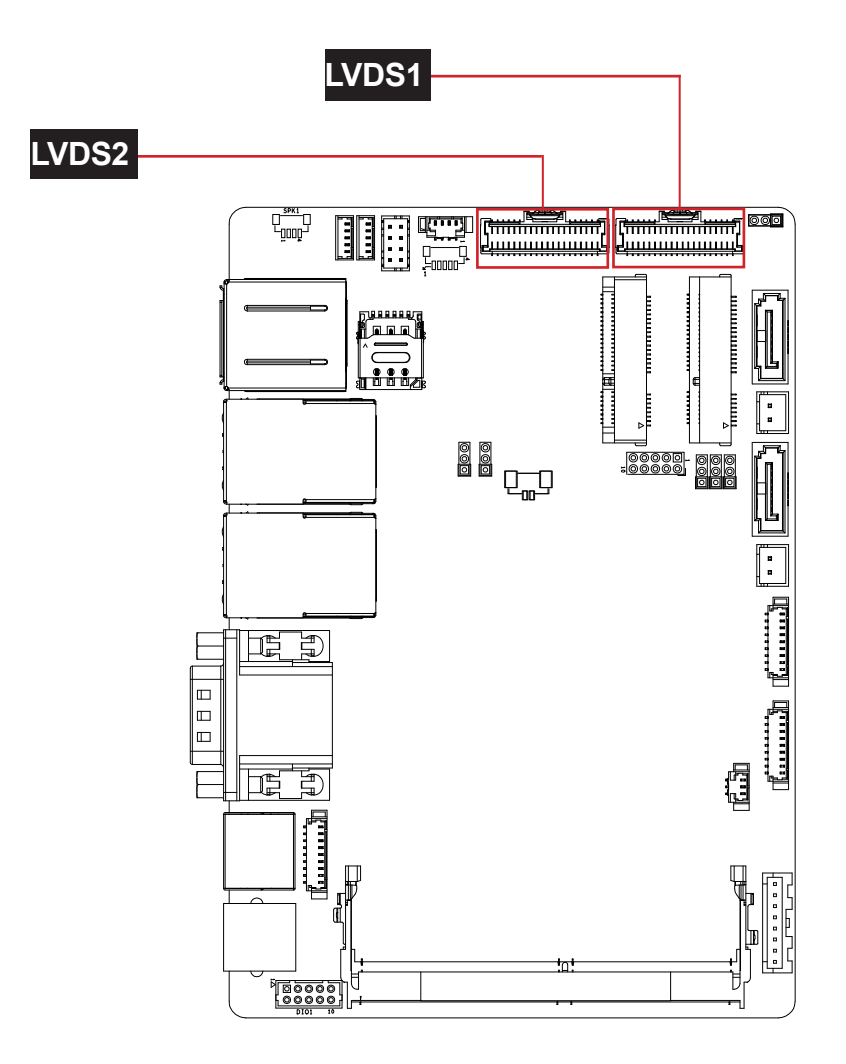
#### (16)SATA1: SATA Connector Channel 0 (18)SATA2: SATA Connector Channel 1

Connector type: SATA Connector

The pin assignments conform to the industry standard.

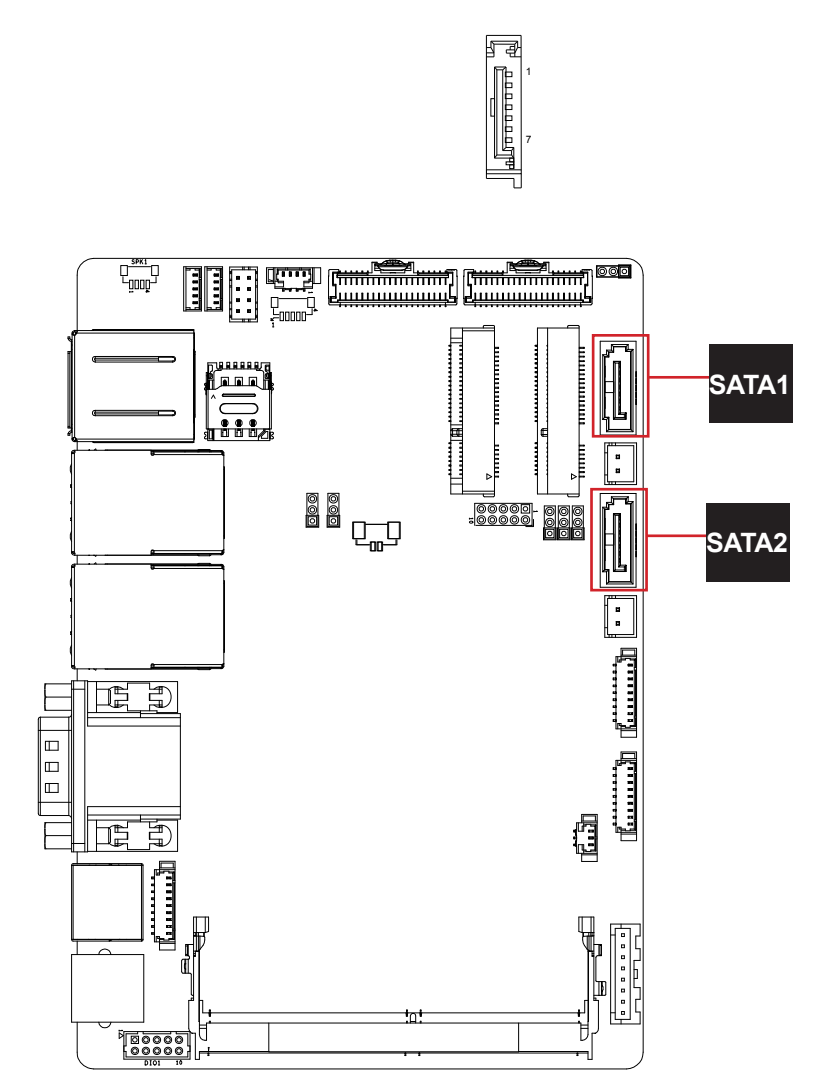

#### (17)SATAPWR1: SATA Power Connector (19)SATAPWR2: SATA Power Connector

Connector type: 2.0mm pitch 1x2-pin wafer connector

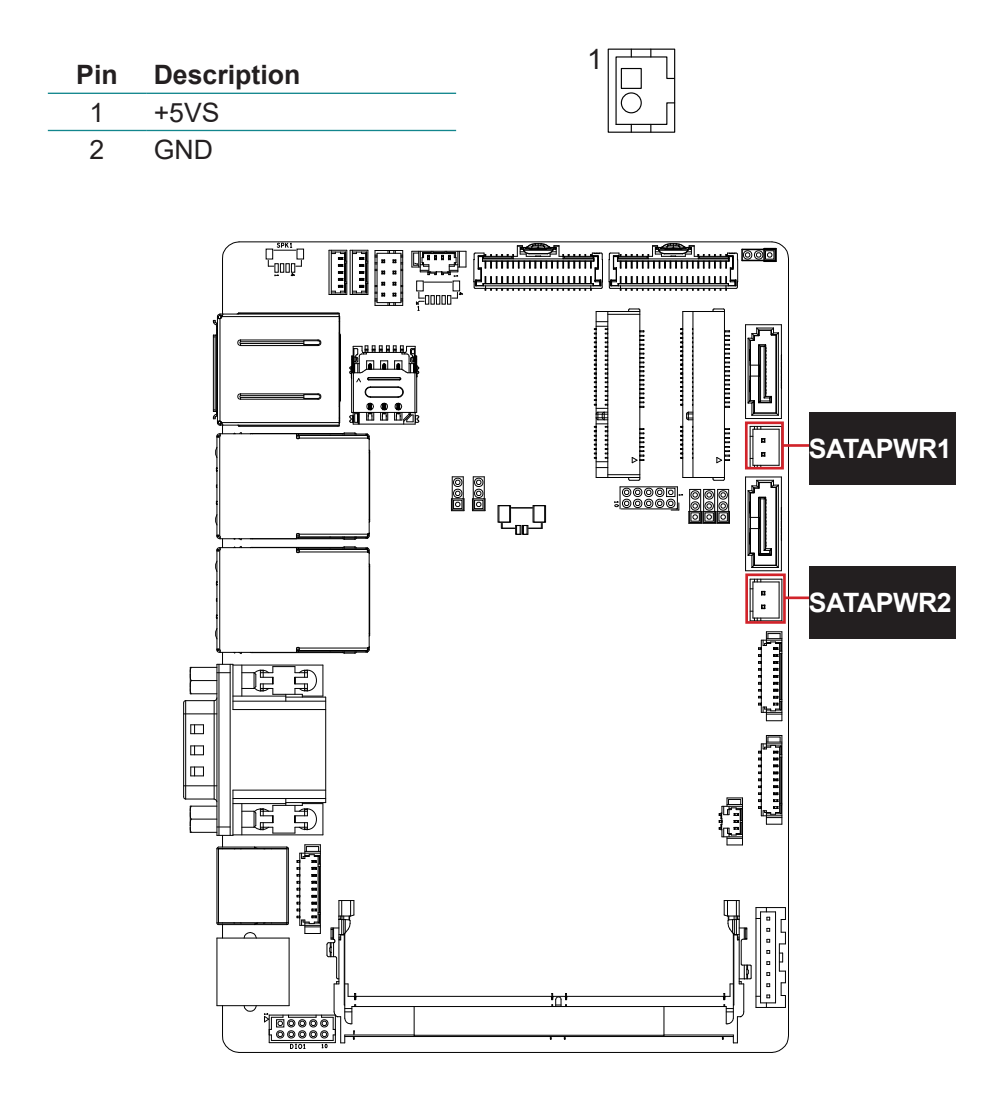

#### (20)COM5: RS-232 Serial Port Connector (21)COM6: RS-232 Serial Port Connector

Connector type: 1.25mm pitch 1x9-pin wafer connector

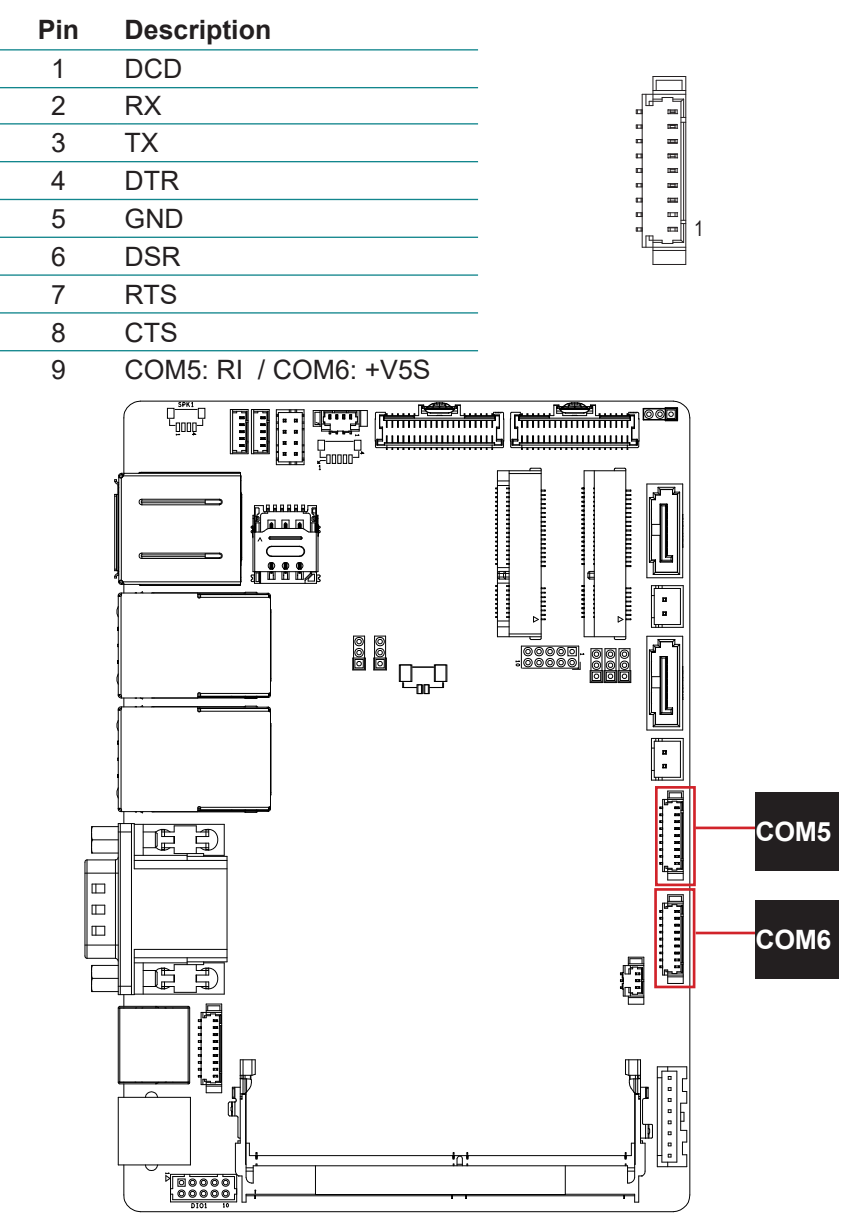

### (22)FAN1: Smart Fan Connector

Connector type: 1.25mm pitch 1x3-pin wafer connector

| Pin | Description |
|-----|-------------|
| 1   | +5V~3V      |
| 2   | GND         |
| 3   | FANIN1      |

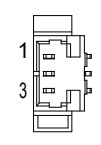

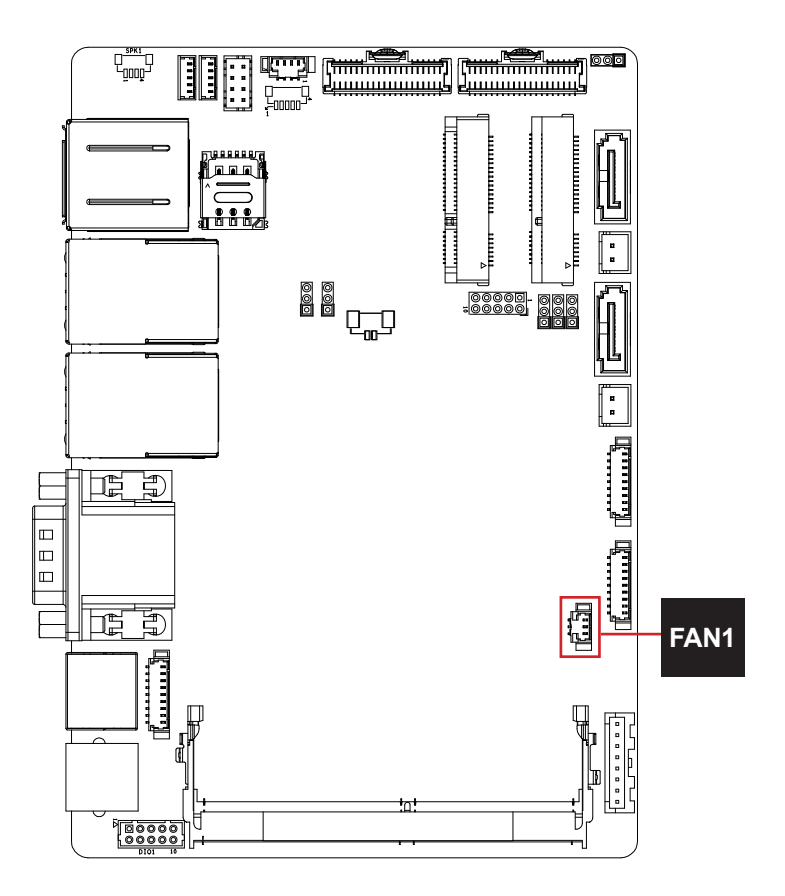

### (23)PWRIN1: DC +12V Power Input Connector

Connector type: 2.5mm pitch 1x8 pin header

| Pin | Description   |
|-----|---------------|
| 1   | VIN: 8V~13.2V |
| 2   | VIN: 8V~13.2V |
| 3   | GND           |
| 4   | GND           |
| 5   | +5V LED       |
| 6   | COM1 DSR      |
| 7   | GND           |
| 8   | VIN:+24V      |

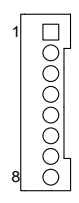

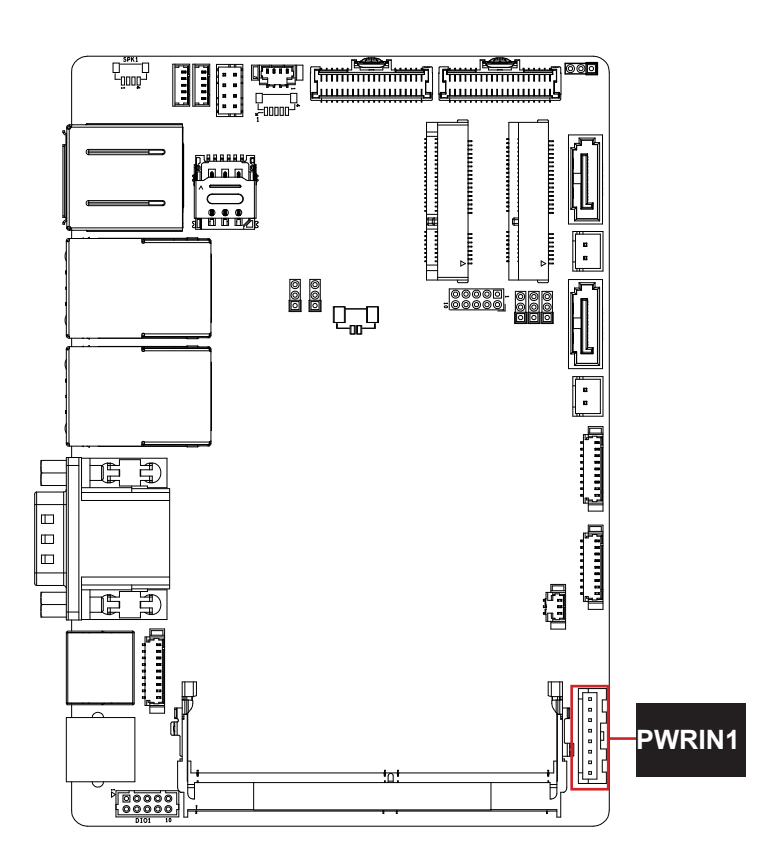

### (24)DIO1: Digital I/O Connector

Connector type: 2.0mm pitch 2x5 pin wafer connector

| Pin               | Desc.                       | Pin              | Desc.                        |             | $\nabla$ |
|-------------------|-----------------------------|------------------|------------------------------|-------------|----------|
| 2                 | DIO1                        | 1                | DIO0                         | 2           | бП       |
| 4                 | DIO3                        | 3                | DIO2                         |             |          |
| 6                 | DIO5                        | 5                | DIO4                         |             | 00       |
| 8                 | DIO7                        | 7                | DIO6                         |             | 0 0 l    |
| 10                | GND                         | 9                | V5S+                         | 10          | 00       |
| 4<br>6<br>8<br>10 | DIO3<br>DIO5<br>DIO7<br>GND | 3<br>5<br>7<br>9 | DIO2<br>DIO4<br>DIO6<br>V5S+ | <br>2<br>10 | 00000    |

1

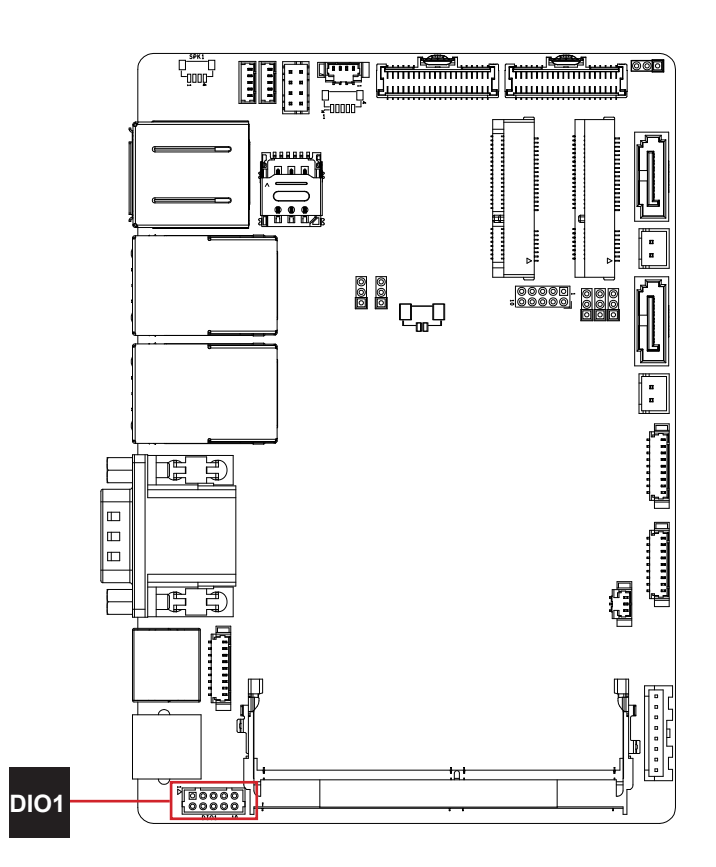

#### (25)MC1: Full size Mini-Card Socket (26)MC2: Half size Mini-Card Socket

Connector type: Onboard 0.8mm-pitch 52-pin edge card connector

The pin assignments conform to the industry standard.

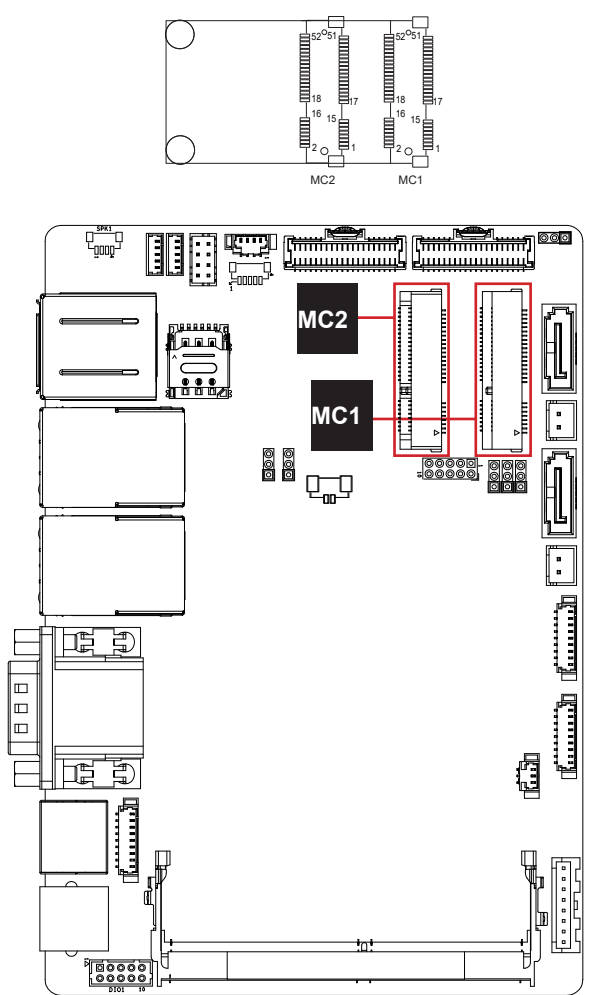

### (27)SIM1: MC1 NANO SIM Socket

Connector type: SMD,6P,1.27mm, H1.5 socket

| Pin | Desc. | Pin | Desc. |             |
|-----|-------|-----|-------|-------------|
| C1  | VCC   | C2  | RST   |             |
| C3  | CLK   | C5  | GND   |             |
| C6  | VPP   | C7  | I/O   | sw C1 C2 C3 |

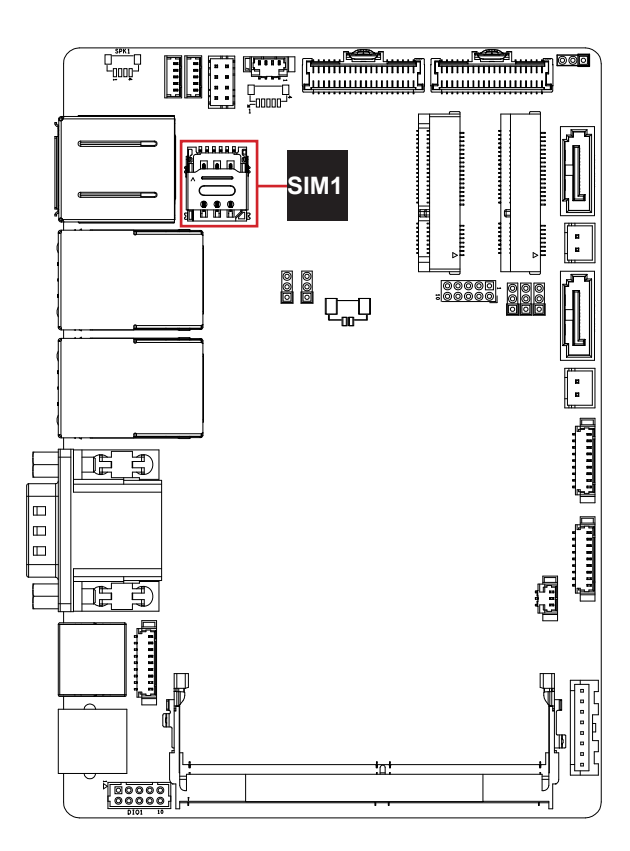

## (28)BAT1: Battery Connector

Connector type: 1.25mm pitch 1x2-pin connector.

| Pin | Description   | 1 |    |
|-----|---------------|---|----|
| 1   | GND           | 2 | 01 |
| 2   | Battery Power |   |    |
|     |               |   |    |

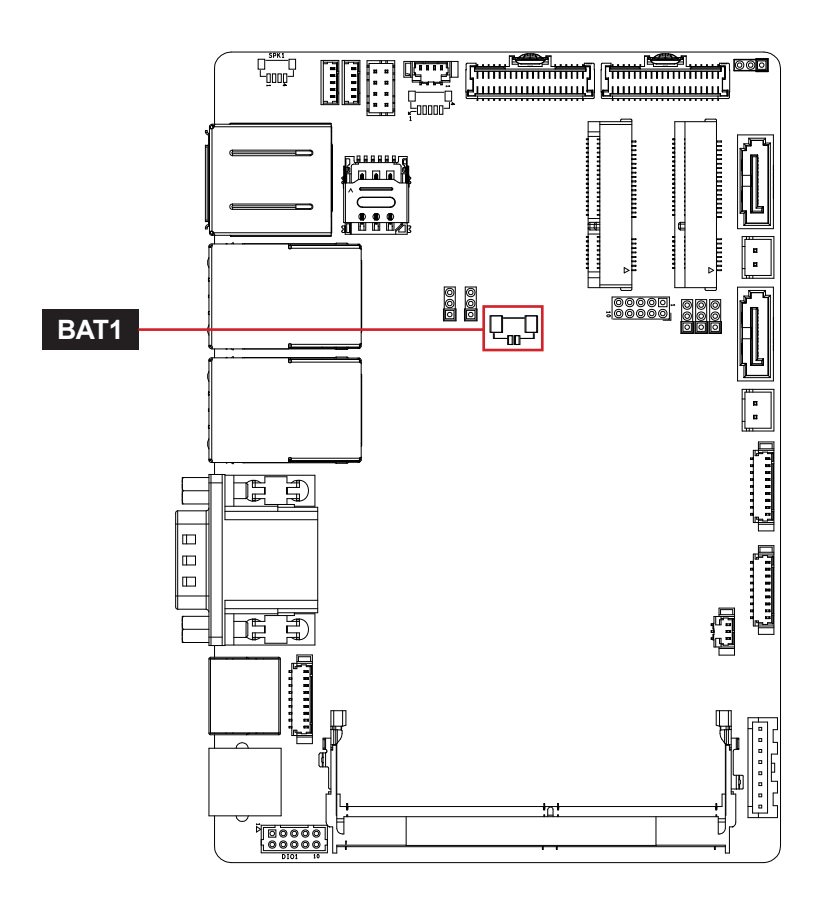

### (29)JLPC1: LPC to 80 Port Debug Card Connector

Connector type: 1.25mm pitch 2x5 pin header

| Description    | Pin                                                                       | Description                                                    |                                                                                                    |
|----------------|---------------------------------------------------------------------------|----------------------------------------------------------------|----------------------------------------------------------------------------------------------------|
| LPC_CLK0       | 2                                                                         | GND                                                            |                                                                                                    |
| LPC_<br>LFRAME | 4                                                                         | 3.3V_LPC_<br>LAD0                                              |                                                                                                    |
| PLTRST         | 6                                                                         | N/C                                                            |                                                                                                    |
| LPC_LAD3       | 8                                                                         | LPC_LAD2                                                       |                                                                                                    |
| +3.3VS         | 10                                                                        | LPC_LAD1                                                       |                                                                                                    |
|                | Description<br>LPC_CLK0<br>LPC_<br>LFRAME<br>PLTRST<br>LPC_LAD3<br>+3.3VS | DescriptionPinLPC_CLK02LPC_<br>LFRAME4PLTRST6LPC_LAD38+3.3VS10 | DescriptionPinDescriptionLPC_CLK02GNDLPC_LFRAME4 $3.3V_LPC_LAD0$ PLTRST6N/CLPC_LAD38LPC_LAD2+3.3VS10LPC_LAD1 |

 $\begin{array}{c}
1 & 2 \\
\hline
0 & 0 \\
0 & 0 \\
\hline
0 & 0 \\
\hline
0 & 0 \\
\hline
0 & 0 \\
\hline
0 & 0 \\
\hline
0 & 0 \\
\hline
0 & 0 \\
\hline
0 & 0 \\
\hline
0 & 0 \\
\hline
0 & 0 \\
\hline
0 & 0 \\
\hline
0 & 0 \\
\hline
0 & 0 \\
\hline
0 & 0 \\
\hline
0 & 0 \\
\hline
0 & 0 \\
\hline
0 & 0 \\
\hline
0 & 0 \\
\hline
0 & 0 \\
\hline
0 & 0 \\
\hline
0 & 0 \\
\hline
0 & 0 \\
\hline
0 & 0 \\
\hline
0 & 0 \\
\hline
0 & 0 \\
\hline
0 & 0 \\
\hline
0 & 0 \\
\hline
0 & 0 \\
\hline
0 & 0 \\
\hline
0 & 0 \\
\hline
0 & 0 \\
\hline
0 & 0 \\
\hline
0 & 0 \\
\hline
0 & 0 \\
\hline
0 & 0 \\
\hline
0 & 0 \\
\hline
0 & 0 \\
\hline
0 & 0 \\
\hline
0 & 0 \\
\hline
0 & 0 \\
\hline
0 & 0 \\
\hline
0 & 0 \\
\hline
0 & 0 \\
\hline
0 & 0 \\
\hline
0 & 0 \\
\hline
0 & 0 \\
\hline
0 & 0 \\
\hline
0 & 0 \\
\hline
0 & 0 \\
\hline
0 & 0 \\
\hline
0 & 0 \\
\hline
0 & 0 \\
\hline
0 & 0 \\
\hline
0 & 0 \\
\hline
0 & 0 \\
\hline
0 & 0 \\
\hline
0 & 0 \\
\hline
0 & 0 \\
\hline
0 & 0 \\
\hline
0 & 0 \\
\hline
0 & 0 \\
\hline
0 & 0 \\
\hline
0 & 0 \\
\hline
0 & 0 \\
\hline
0 & 0 \\
\hline
0 & 0 \\
\hline
0 & 0 \\
\hline
0 & 0 \\
\hline
0 & 0 \\
\hline
0 & 0 \\
\hline
0 & 0 \\
\hline
0 & 0 \\
\hline
0 & 0 \\
\hline
0 & 0 \\
\hline
0 & 0 \\
\hline
0 & 0 \\
\hline
0 & 0 \\
\hline
0 & 0 \\
\hline
0 & 0 \\
\hline
0 & 0 \\
\hline
0 & 0 \\
\hline
0 & 0 \\
\hline
0 & 0 \\
\hline
0 & 0 \\
\hline
0 & 0 \\
\hline
0 & 0 \\
\hline
0 & 0 \\
\hline
0 & 0 \\
\hline
0 & 0 \\
\hline
0 & 0 \\
\hline
0 & 0 \\
\hline
0 & 0 \\
\hline
0 & 0 \\
\hline
0 & 0 \\
\hline
0 & 0 \\
\hline
0 & 0 \\
\hline
0 & 0 \\
\hline
0 & 0 \\
\hline
0 & 0 \\
\hline
0 & 0 \\
\hline
0 & 0 \\
\hline
0 & 0 \\
\hline
0 & 0 \\
\hline
0 & 0 \\
\hline
0 & 0 \\
\hline
0 & 0 \\
\hline
0 & 0 \\
\hline
0 & 0 \\
\hline
0 & 0 \\
\hline
0 & 0 \\
\hline
0 & 0 \\
\hline
0 & 0 \\
\hline
0 & 0 \\
\hline
0 & 0 \\
\hline
0 & 0 \\
\hline
0 & 0 \\
\hline
0 & 0 \\
\hline
0 & 0 \\
\hline
0 & 0 \\
\hline
0 & 0 \\
\hline
0 & 0 \\
\hline
0 & 0 \\
\hline
0 & 0 \\
\hline
0 & 0 \\
\hline
0 & 0 \\
\hline
0 & 0 \\
\hline
0 & 0 \\
\hline
0 & 0 \\
\hline
0 & 0 \\
\hline
0 & 0 \\
\hline
0 & 0 \\
\hline
0 & 0 \\
\hline
0 & 0 \\
\hline
0 & 0 \\
\hline
0 & 0 \\
\hline
0 & 0 \\
\hline
0 & 0 \\
\hline
0 & 0 \\
\hline
0 & 0 \\
\hline
0 & 0 \\
\hline
0 & 0 \\
\hline
0 & 0 \\
\hline
0 & 0 \\
\hline
0 & 0 \\
\hline
0 & 0 \\
\hline
0 & 0 \\
\hline
0 & 0 \\
\hline
0 & 0 \\
\hline
0 & 0 \\
\hline
0 & 0 \\
\hline
0 & 0 \\
\hline
0 & 0 \\
\hline
0 & 0 \\
\hline
0 & 0 \\
\hline
0 & 0 \\
\hline
0 & 0 \\
\hline
0 & 0 \\
\hline
0 & 0 \\
\hline
0 & 0 \\
\hline
0 & 0 \\
\hline
0 & 0 \\
\hline
0 & 0 \\
\hline
0 & 0 \\
\hline
0 & 0 \\
\hline
0 & 0 \\
\hline
0 & 0 \\
\hline
0 & 0 \\
\hline
0 & 0 \\
\hline
0 & 0 \\
\hline
0 & 0 \\
\hline
0 & 0 \\
\hline
0 & 0 \\
\hline
0 & 0 \\
\hline
0 & 0 \\
\hline
0 & 0 \\
\hline
0 & 0 \\
\hline
0 & 0 \\
\hline
0 & 0 \\
\hline
0 & 0 \\
\hline
0 & 0 \\
\hline
0 & 0 \\
\hline
0 & 0 \\
\hline
0 & 0 \\
\hline
0 & 0 \\
\hline
0 & 0 \\
\hline
0 & 0 \\
\hline
0 & 0 \\
\hline
0 & 0 \\
\hline
0 & 0 \\
\hline
0 & 0 \\
\hline
0 & 0 \\
\hline
0 & 0 \\
\hline
0 & 0 \\
\hline
0 & 0 \\
\hline
0 & 0 \\
\hline
0 & 0 \\
\hline
0 & 0 \\
\hline
0 & 0 \\
\hline
0 & 0 \\
\hline
0 & 0 \\
\hline
0 & 0 \\
\hline
0 & 0 \\
\hline$ 

10

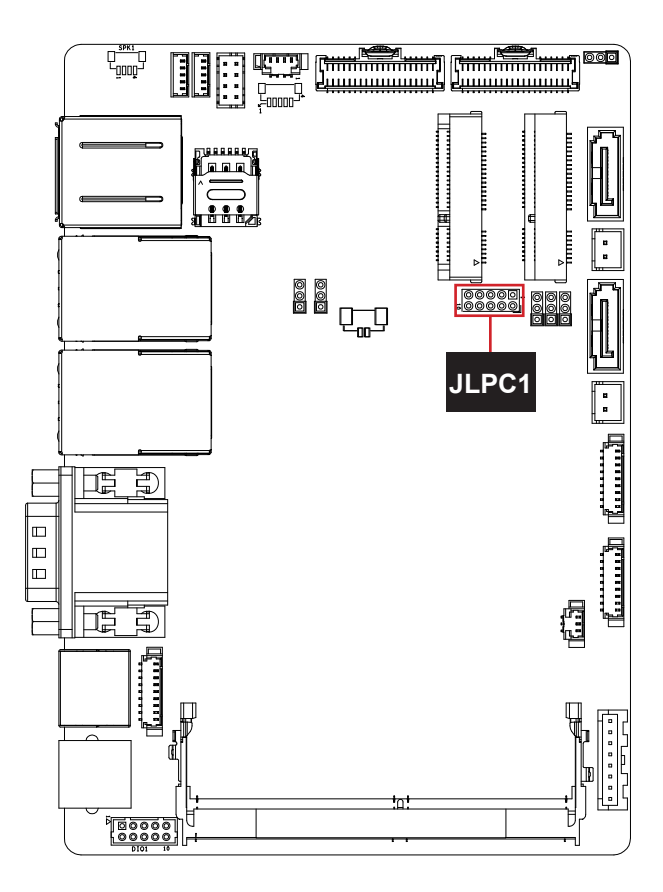

### (30)DIMM1: DDR4 SO-DIMM Socket

Connector type: DDR4 SO-DIMM socket supporting 3200MHz SDRAM up to 16GB

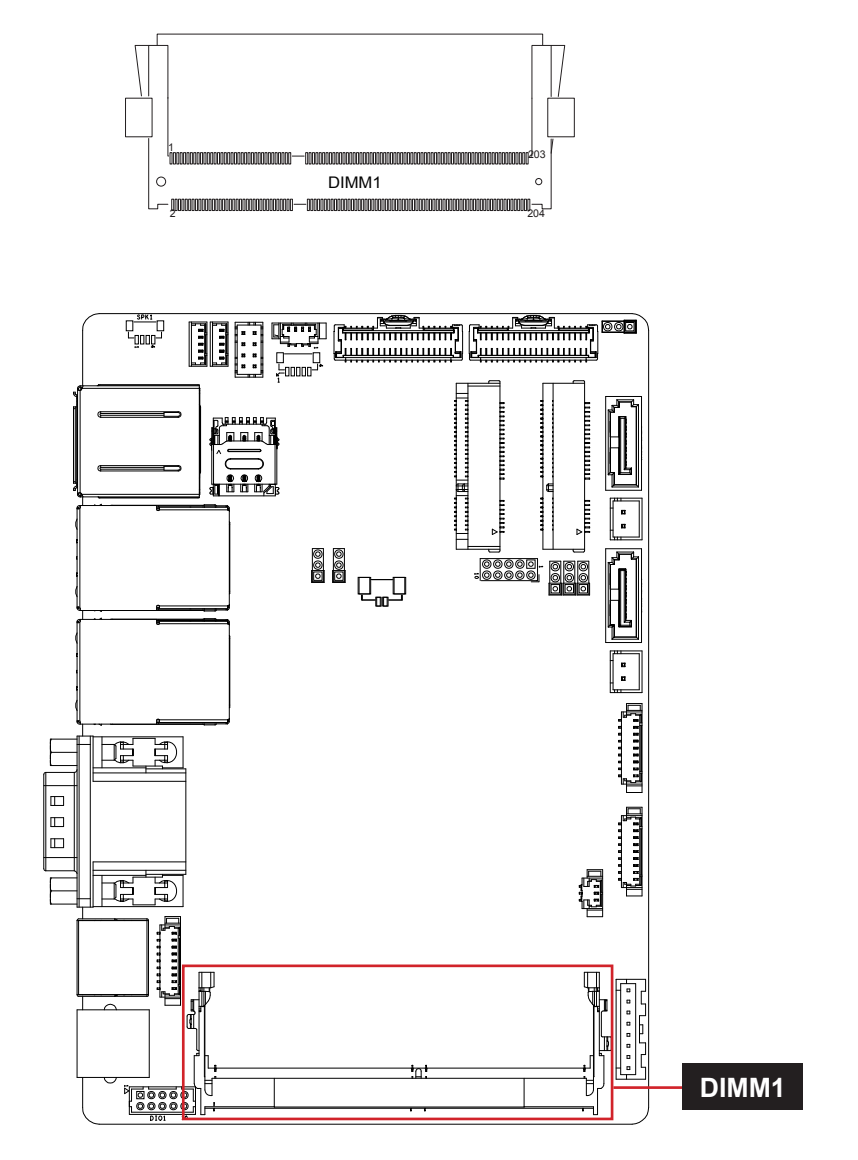

This page is intentionally left blank.

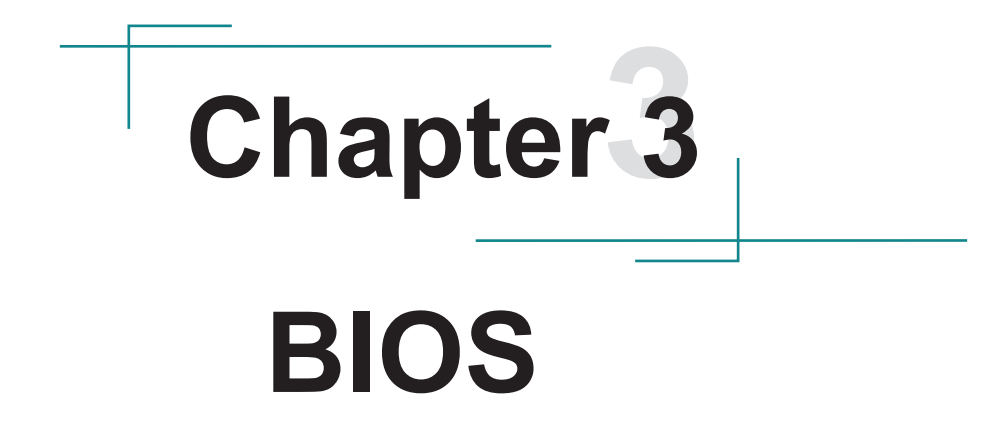

## 3.1 Main

The AMI BIOS provides a Setup utility program for specifying the system configurations and settings. The BIOS RAM of the system stores the Setup utility and configurations. When you turn on the computer, the AMI BIOS is immediately activated. To enter the BIOS SETUP UTILITY, press "**Delete**" once the power is turned on.

The Main Setup screen lists the following information:

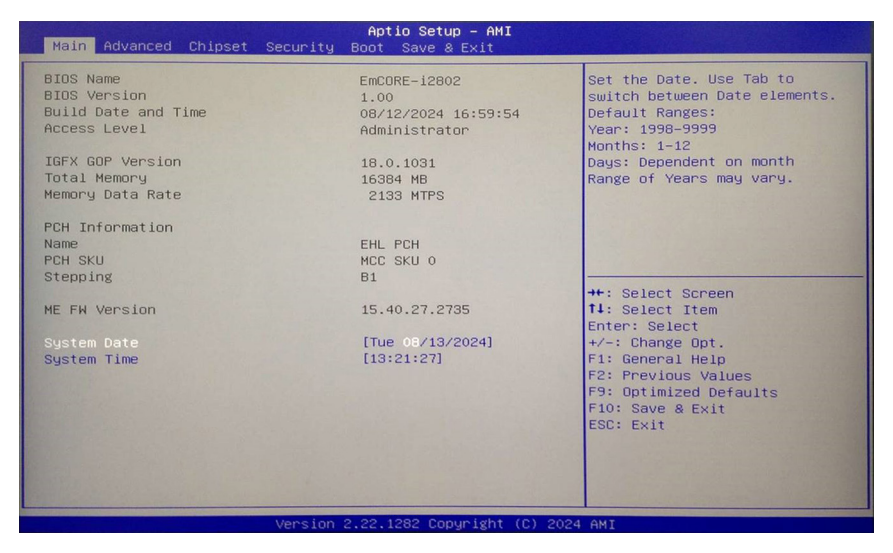

| Setting             | Description                                                       |  |
|---------------------|-------------------------------------------------------------------|--|
| BIOS Name           | Display the model name of the computer.                           |  |
| BIOS Version        | Display current BIOS version information.                         |  |
| Build Date and Time | The date that the BIOS version was made/updated.                  |  |
| Access Level        | Delivers the level that the BIOS is being accessed at the moment. |  |
| System Date         | Set the system date.<br>Use Tab to switch between Data elements.  |  |
| System Time         | Set the system time.<br>Use Tab to switch between Time elements.  |  |

### **Key Commands**

BIOS Setup Utility is mainly a key-based navigation interface. Please refer to the following key command instructions for navigation process.

| Keystroke                                                                                                    | Function                                                                                                    |
|----------------------------------------------------------------------------------------------------|----------------------------------------------------------------------------------------------------|
| $\leftarrow \rightarrow$                                                                                                    | Move to highlight a particular configuration screen from the top menu bar / Move to highlight items on the screen                                                                                                    |
| $\downarrow \uparrow$                                                                                                    | Move to highlight previous/next item                                                                                                    |
| Enter                                                                                                    | Select and access a setup item/field                                                                                                    |
| Esc                                                                                                    | On the Main Menu – Quit the setup and not save<br>changes into CMOS (a message screen will display and<br>ask you to select "Yes" or "No" for exiting and discarding<br>changes. Use "←" and "→" to select and press "Enter" to<br>confirm)<br>On the Sub Menu – Exit current page and return to main<br>menu |
| Page Up / +                                                                                                    | Increase the numeric value on a selected setup item / make change                                                                                                    |
| Page Down / - Decrease the numeric value on a selected setu make change                                                                                      |                                                                                                    |
| F1 Activate "General Help" screen                                                                                                    |                                                                                                    |
| F2                                                                                                    | Previous Values                                                                                                    |
| F9                                                                                                    | Optimized defaults                                                                                                    |
| F10 Save the changes that have been made in the set exit. (a message screen will display and ask you "Yes" or "No" for exiting and saving changes. Use and " |                                                                                                    |

# 3.2 Advanced

| Aptio Setup - AMI<br>Main Advanced Chipset Security Boot Save & Exit                                                                                                    |                                                                                                    |  |
|----------------------------------------------------------------------------------------------------|----------------------------------------------------------------------------------------------------|--|
| <ul> <li>CPU Configuration</li> <li>Power &amp; Performance</li> <li>Trusted Computing</li> <li>ACPI Settings</li> <li>F81966 Super 10 Configuration</li> <li>Hardware Monitor</li> <li>SS RFC Make Settings</li> <li>USB Configuration</li> <li>Network Stack Configuration</li> </ul> | CPU Configuration Parameters<br>++: Select Screen<br>14: Select Item<br>Enter: Select<br>+/-: Change Opt.<br>F1: General Help<br>F2: Previous Values<br>F9: Octimized Defaults<br>F10: Save & Exit<br>ESC: Exit |  |
|                                                                                                    |                                                                                                    |  |

| Setting                          | Description                                                                 |
|----------------------------------|-----------------------------------------------------------------------------|
| CPU Configuration                | See section 3.2.1 CPU Configuration on page 45                              |
| Power & Performance              | See section 3.2.2 Power & Performance on page 46                            |
| Trusted Computing                | See section 3.2.3 Trusted computing on page 47                              |
| ACPI Settings                    | See section 3.2.4 ACPI Settings on page 48                                  |
| F81966 Super IO<br>Configuration | See section <u>3.2.5 F81966 Super IO Configuration on page</u><br><u>49</u> |
| Hardware Monitor                 | See section 3.2.6 Hardware Monitor on page 50                               |
| S5 RTC Wake Settings             | See section 3.2.7 S5 RTC Wake Settings on page 51                           |
| USB Configuration                | See section 3.2.8 USB Configuration on page 52                              |
| Netwotk Stack<br>Configuration   | See section <u>3.2.9 Network Stack Configuration on page</u><br>54          |

# 3.2.1 CPU Configuration

| Advanced                                                                                                    | Aptio Setup - AMI                                                                                                    | and the second second                                                                                                    |
|----------------------------------------------------------------------------------------------------|----------------------------------------------------------------------------------------------------|----------------------------------------------------------------------------------------------------|
| CPU Configuration<br>Type<br>ID<br>Speed<br>L1 Data Cache<br>L1 Instruction Cache<br>L2 Cache<br>L3 Cache<br>L4 Cache<br>VMX<br>SMX/TXT | Intel Atom(R) x6413E<br>Processor @ 1.506Hz<br>0x90661<br>1500 HHz<br>32 KB x 4<br>32 KB x 4<br>1536 KB x 4<br>4 HB<br>N/A<br>Supported<br>Not Supported | When enabled, a VMM Can<br>utilize the additional<br>hardware capabilities provided<br>by Vanderpool Technology.                                                                |
| Intel (VMX) Virtualization<br>Technology                                                                                                | (Enab led)                                                                                                    | ++: Select Screen<br>T4: Select Item<br>Enter: Select<br>+/-: Change Opt.<br>F1: General Help<br>F2: Previous Values<br>F9: Optimized Defaults<br>F10: Save & Exit<br>ESC: Exit |

| Setting                                  | Description                                                                                                    |
|------------------------------------------|----------------------------------------------------------------------------------------------------|
| Intel (VMX) Virtualization<br>Technology | <ul> <li>Enable or disable Intel virtualization technology.</li> <li>When enabled, a VMM can utilize the additional hardware capabilities provided by Vanderpool Technology.</li> <li>Options: Enabled (default) or Disabled.</li> </ul> |

## 3.2.2 Power & Performance

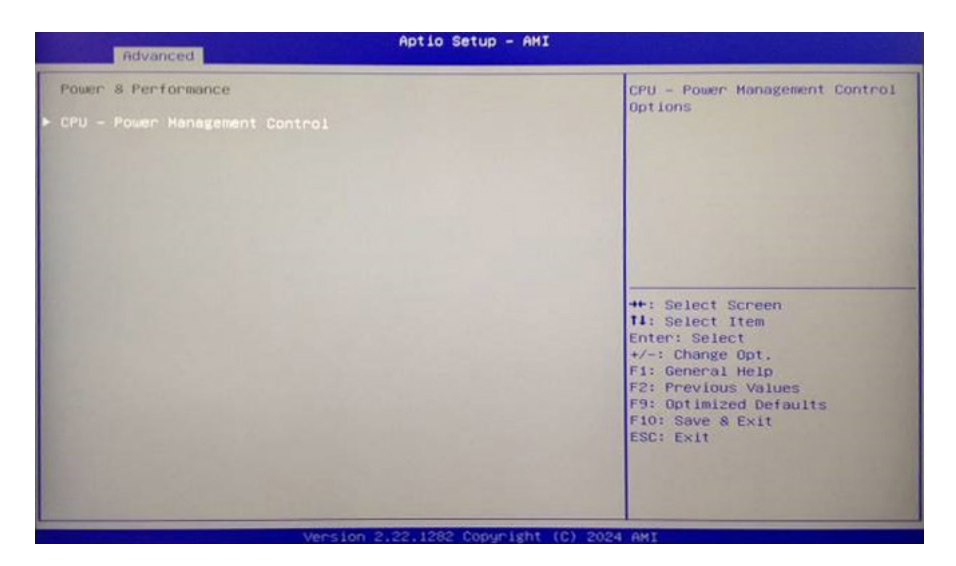

| Setting                          | Description                           |                                                                                                    |
|----------------------------------|---------------------------------------|----------------------------------------------------------------------------------------------------|
| CPU- Power<br>Management Control | CPU-Power management control options. |                                                                                                    |
|                                  | Intel(R)<br>SpeedStep(tm)             | <ul> <li>Enable or disable Intel SpeedStep.</li> <li>Options: Enabled (default) /<br/>Disabled.</li> </ul> |
|                                  | Turbo Mode                            | <ul> <li>Enable or disable the turbo mode.</li> <li>Options: Enabled (default) /<br/>Disabled.</li> </ul>  |

# 3.2.3 Trusted computing

| TPM 2.0 Device Found                    |                  | Enables or Disables BIOS                                    |
|-----------------------------------------|------------------|-------------------------------------------------------------|
| Firmware Version:<br>Vendor:            | 13.11<br>IFX     | 0.S. will not show Security<br>Device. TCG EFI protocol and |
|                                         |                  | INTIA interface will not be                                 |
| Active PCR banks<br>Available PCR banks | SHA256<br>SHA256 | available.                                                  |
| SHA256 PCR Bank                         | (Enabled)        |                                                             |
| Pending operation                       | [None]           |                                                             |
| Platform Hierarchy                      | [Enabled]        |                                                             |
| Storage Hierarchy                       | [Enabled]        | The College Conner                                          |
| Endorsement Hierarchy                   | (Lenabled)       | ti: Select Screen                                           |
| TPM 2 0 InterfaceTune                   | (TIS)            | Enter: Select                                               |
| Device Select                           | [Auto]           | +/-: Change Opt.                                            |
|                                         |                  | F1: General Help                                            |
|                                         |                  | F2: Previous Values                                         |
|                                         |                  | F9: Optimized Defaults                                      |
|                                         |                  | F10: Save & Exit                                            |
|                                         |                  | LOUT LAT                                                    |
|                                         |                  | the second second second second second                      |

| Setting                           | Description                                                                                                    |  |  |
|-----------------------------------|----------------------------------------------------------------------------------------------------|--|--|
| Security Device Support           | <b>Enable</b> (default) or <b>Disable</b> the BIOS support for security device. O.S. will not show Security Device. TCG EFI protocol and INT1A interface will not be available.                         |  |  |
| SHA256 PCR Bank                   | Enable (default) or Disable SHA256 PCR Bank.                                                                                                    |  |  |
| Pending Operation                 | <ul> <li>Schedule an Operation for the security Device. Your computer will reboot during restart in order to change State of Security Device.</li> <li>Options: None (default) and TPM Clear</li> </ul> |  |  |
| Platform Hierarchy                | Enable (default) or Disable Platform Hierarchy.                                                                                                    |  |  |
| Storage Hierarchy                 | Enable (default) or Disable Storage Hierarchy.                                                                                                    |  |  |
| Endorsement Hierarchy             | Enable (default) or Disable Endorsement Hierarchy.                                                                                                    |  |  |
| Physical Presence Spec<br>Version | Select to tell O.S. to support PPI Spec Version.<br>Options: <b>1.2</b> or <b>1.3</b>                                                                                                    |  |  |
| Device Select                     | Select TPM devices options: <b>TPM1.2</b> , <b>TPM2.0</b> and <b>Auto</b> (default)                                                                                                    |  |  |

## 3.2.4 ACPI Settings

| Advanced                                                | Aptio Setup - AMI                  |                                                                                                    |
|---------------------------------------------------------|------------------------------------|----------------------------------------------------------------------------------------------------|
| ACPI Settings<br>Enoble Hibernation<br>ACPI Sleep State | [Enabled]<br>[S3 (Suspend to RAM)] | Enables or Disables System<br>ability to Hibernate (05/54<br>Sleep State). This option may<br>not be effective with some<br>operating systems.                                  |
|                                                         |                                    | ++: Select Screen<br>11: Select Item<br>Enter: Select<br>+/-: Change Opt.<br>F1: General Help<br>F2: Previous Values<br>F9: Optimized Defaults<br>F10: Save & Exit<br>ESC: Exit |
| V V                                                     | ersion 2.22.1282 Copyright (C) 20  | 024 AMI                                                                                                    |

| Setting            | Description                                                                                                    |
|--------------------|----------------------------------------------------------------------------------------------------|
| Enable Hibernation | <b>Enable</b> (default) or <b>Disable</b> System ability to Hibernate (OS/S4 Sleep State). This option may be not effective with some Operating Systems.                                |
| ACPI Sleep State   | <ul> <li>Select the highest ACPI sleep state the system will enter when the SUSPEND button is pressed.</li> <li>Options: Suspend Disabled and S3 (Suspend to RAM) (default).</li> </ul> |

# 3.2.5 F81966 Super IO Configuration

| Aptio Setup - AHI                                                                                                    |                                           |  |
|----------------------------------------------------------------------------------------------------|-------------------------------------------|--|
| F01966 Super 10 Configuration<br>• Serial Port 1 Configuration<br>• Serial Port 2 Configuration<br>• Serial Port 3 Configuration<br>• Serial Port 4 Configuration<br>• Serial Port 5 Configuration | Set Parameters of Serial Port<br>1 (CONA) |  |
| Version 2.22.1282 Copyr                                                                                                    | ight (C) 2024 AMI                         |  |

| Setting                       | Description                        |
|-------------------------------|------------------------------------|
| Serial Port 1~6 Configuration | Set Parameters of Serial Port 1~6. |

## 3.2.6 Hardware Monitor

| Advanced                                                                                                    | Aptio Setup - AMI                                                                                |                                                                                                    |
|----------------------------------------------------------------------------------------------------|--------------------------------------------------------------------------------------------------|----------------------------------------------------------------------------------------------------|
| Advanced<br>Pc Health Status<br>CPU temperature<br>System temperature<br>Fani Speed<br>+3.3VS<br>+5VS<br>+12VS<br>> Smart Fani Configuration | Aptio Setup - AHI<br>: +30 %<br>: +32 %<br>: 4273 RPM<br>: +3.312 V<br>: +5.045 V<br>: +11.968 V | Smart Fanl function setting<br>++: Select Screen<br>14: Select Item<br>Enter: Select<br>+-: Change Ont.<br>F1: Beneral Help<br>F2: Previous Values<br>F9: Optimized Defaults |
|                                                                                                    | 2 02 1982 Parina labt                                                                            | ESC: Exit                                                                                                    |

Access this submenu to monitor the hardware status.

| Setting       | Description         |                                                                                                    |
|---------------|---------------------|----------------------------------------------------------------------------------------------------|
|               | Smart fan1 setting. |                                                                                                    |
| Smart Fan1    | FAN TYPE            | <ul> <li>Allows more than two frequency ranges to be supported.</li> <li>▶ Options: DAC Linear (default) / Disabled.</li> </ul>                             |
| configuration | FAN MODE            | <ul> <li>CPU Smart Fan function settings.</li> <li>Fan mode selection:</li> <li>Options: Auto - Dupty Cycle(default)<br/>or Manial - Dupty Cycle</li> </ul> |

## 3.2.7 S5 RTC Wake Settings

| Aptio Setup - AHI    |                             |                                                                                                    |
|----------------------|-----------------------------|----------------------------------------------------------------------------------------------------|
| Hake system from \$5 | [Disabled]                  | Enable or disable System wake<br>on alarm event. Select<br>FixedTime, system will wake on<br>the hr::min::sec specified.<br>Select DynamicTime, System<br>will wake on the current time<br>+ Increase minute(s) |
|                      |                             | ++: Select Screen<br>11: Select Item<br>Enter: Select<br>+/-: Change Opt.<br>F1: General Help<br>F2: Previous Values<br>F9: Optimized Defaults<br>F10: Save & Exit<br>ESC: Exit                                 |
|                      | Version 2.22.1282 Copyright | (C) 2024 AMI                                                                                                    |

The featured submenus are:

| Setting                          | Description                                                                                                    |                                                                                                 |
|----------------------------------|----------------------------------------------------------------------------------------------------|-------------------------------------------------------------------------------------------------|
| Wake system from<br>S5           | <ul> <li>Select System wake on alarm event.</li> <li>Options: Disabled(default)/Fixed Time/Dynamic Time.</li> </ul> |                                                                                                 |
|                                  | Sets if to awake the system at a defined moment.                                                                    |                                                                                                 |
|                                  | Wake up hour                                                                                                    | Defines the (hour) time to wake the system.<br>▶ 0 to 23 configurable.                          |
| Wake System with<br>Fixed Time   | Wake up Minute                                                                                                    | Defines the (minute) time to wake the system.<br>▶ 0 to 59 configurable.                        |
|                                  | Wake up second                                                                                                    | <ul><li>Defines the (second) time to wake the system.</li><li>▶ 0 to 59 configurable.</li></ul> |
|                                  | Sets if to awake the system some time in the future.                                                                |                                                                                                 |
| Wake System with<br>Dynamic Time | Wake up<br>minuteDefines how long from now to wake<br>the system.increase1 to 5 minutes configurable.               |                                                                                                 |

# 3.2.8 USB Configuration

| Advanced                           | Aptio Setup – AMI          |                                                                                                    |
|------------------------------------|----------------------------|----------------------------------------------------------------------------------------------------|
| USB Configuration                  |                            | Enables Legacy USB support.                                                                                                    |
| USB Module Version                 | 25                         | support if no USB devices are<br>connected, DISABLE option will                                                                                                    |
| USB Controllers:                   |                            | keep USB devices available                                                                                                    |
| USB Devices:                       |                            | unity for the appreciations.                                                                                                    |
| i Keyboard, i House, i Hub         |                            |                                                                                                    |
| Legacy USB Support                 | [Enabled]                  |                                                                                                    |
| XHCI Hand-off                      | [Enabled]                  |                                                                                                    |
| USB Mass Storage Driver Support    | [Enabled]                  |                                                                                                    |
| USB hardware delays and time-outs: |                            | ++: Select Screen                                                                                                    |
| USB transfer time-out              | [20 sec]                   | 14: Select Item                                                                                                    |
| Device reset time-out              | [20 sec]                   | Enter: Select                                                                                                    |
| Device power-up delay              | [Auto]                     | +/-: Change Opt.                                                                                                    |
|                                    |                            | F1: General Help                                                                                                    |
|                                    |                            | F2: Previous Values                                                                                                    |
|                                    |                            | F9: Optimized Defaults                                                                                                    |
|                                    |                            | F10: Save & Exit                                                                                                    |
|                                    |                            | COUT EXIT                                                                                                    |
|                                    |                            | and the second second se                                                                                                    |
|                                    |                            | and the second second s |
|                                    |                            | and the second second se                                                                                                    |
| Version                            | 2.22.1282 Copyright (C) 20 | 024 AMI                                                                                                    |

| Setting                            | Description                                                                                                    |
|------------------------------------|----------------------------------------------------------------------------------------------------|
| Legacy USB<br>Support              | <ul> <li>Sets legacy USB support.</li> <li>Options: Enabled (default), Disabled and Auto.</li> <li>AUTO option disables legacy support if no USB devices are connected.</li> <li>Disable option will keep USB devices available only for EFI applications.</li> </ul> |
| XHCI Hand-off                      | <b>Enable</b> (default) or <b>Disable</b> XHCI Hand-off<br>This is a workaround for OSes without XHCI hand-<br>off support. The XHCI ownership change should be<br>claimed by XHCI driver.                                                                            |
| USB Mass Storage<br>Driver Support | <b>Enable</b> (default) or <b>Disable</b> USB Mass Storage Driver Support.                                                                                                    |
| USB hardware delays and time-outs  |                                                                                                    |
| USB Transfer time-out              | <ul> <li>Use this item to set the time-out value for control, bulk, and interrupt transfers.</li> <li>Options available are: 1 sec, 5 sec, 10 sec, 20 sec (default)</li> </ul>                                                                                        |

| Device reset time-out | <ul> <li>Use this item to set USB mass storage device start unit command time-out.</li> <li>Options available are: 10 sec, 20 sec (default), 30 sec, 40 sec</li> </ul>                                                                                                    |
|-----------------------|----------------------------------------------------------------------------------------------------|
| Device power-up delay | <ul> <li>Use this item to set maximum time the device will take before it properly reports itself to the host controller.</li> <li>Options available are:</li> <li>Auto (Default): 'Auto' uses default value: for a root port it is 100 ms, for a hub port the delay is taken from hub descriptor.</li> <li>Manual: Select Manual you can set value for the following sub-item: 'Device Power-up delay in seconds', the delay range in from 1 to 40 seconds, in one second increments.</li> </ul> |

## 3.2.9 Network Stack Configuration

| Aptio Setup - AHI |                             |                                                                                                    |
|-------------------|-----------------------------|----------------------------------------------------------------------------------------------------|
| Network Stack     | [Disabled]                  | Enable/Disable UEFI Network<br>Stack                                                                                                    |
|                   |                             | ++: Select Screen<br>11: Select Item<br>Enter: Select<br>+/-: Change Opt.<br>F1: General Help<br>F2: Previous Values<br>F9: Optimized Defaults<br>F10: Save & Exit<br>ESC: Exit |
|                   | Version 2.22.1282 Copyright | (C) 2024 AMI                                                                                                    |

| Setting       | Description                                  |
|---------------|----------------------------------------------|
| Network Stack | Enables/Disables UEFI Network Stack.         |
|               | <ul> <li>Disabled is the default.</li> </ul> |

# 3.3 Chipset

| Aptio Setup - AMI<br>Main Advanced Chipset Security Boot Save & Exit              |                                                                                                    |
|-----------------------------------------------------------------------------------|----------------------------------------------------------------------------------------------------|
| <ul> <li>System Agent (SA) Configuration</li> <li>PCH-IO Configuration</li> </ul> | System Agent (SA) Parameters<br>++: Select Screen<br>11: Select Item<br>Enter: Select<br>+/-: Change Opt.<br>F1: General Help<br>F2: Previous Values<br>F3: Optimized Defaults<br>F10: Save & Exit<br>ESC: Exit |
| Vecs (op. 2, 22, 1282, Copuright (C) 202                                          | DA AMT                                                                                                    |

| Setting                            | Description                                                         |
|------------------------------------|---------------------------------------------------------------------|
| System Agent (SA)<br>Configuration | See section <u>3.3.1</u> System Agent (SA) Configuration on page 56 |
| PCH-IO Configuration               | See section 3.3.2 PCH-IO Configuration on page 58                   |

## 3.3.1 System Agent (SA) Configuration

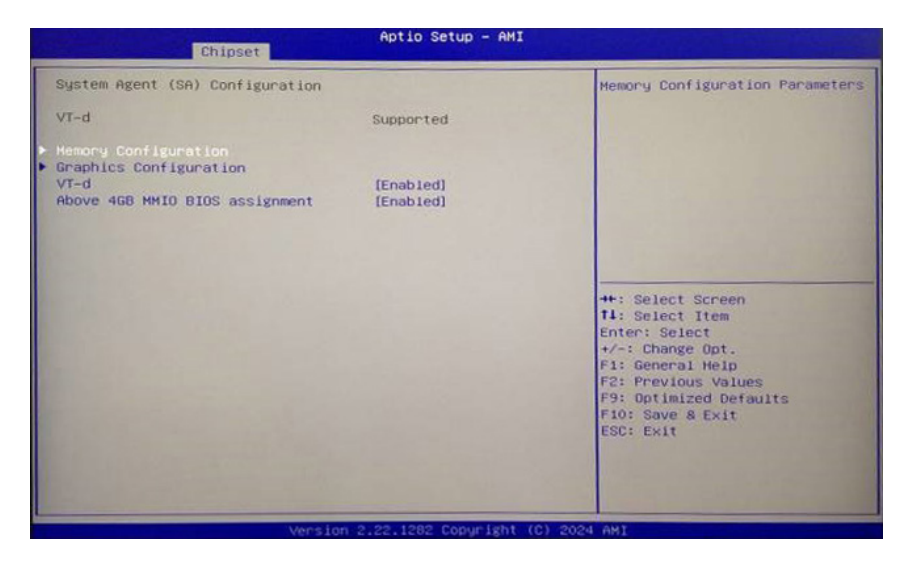

#### 3.3.1.1 Memory Configuration

| Setting                 | Description                              |
|-------------------------|------------------------------------------|
| Memory<br>Configuration | Access to view the memory configuration. |

#### 3.3.1.2 Graphics Configuration

| Setting            | Description                                                                                                    |
|--------------------|----------------------------------------------------------------------------------------------------|
| DVMT Pre-Allocated | Select DVMT 5.0 Pre-Allocated(Fixed) Graphics Memory size from 4M to 160MB used by the Internal Graphics Device. (60MB is the default) |
| DVMT Total Gfx Mem | Select DVMT 5.0 Total Graphic Memory size from 128MB to MAX used by the Internal Graphics Device . (256MB is the default)              |

|              | Primary IGFX<br>Boot Display | Select the Video Device which will be<br>activated during POST. This has no<br>effect if external graphics present.<br>Secondary boot display selection will<br>appear based on your selection.<br>VGA modes will be supported only on<br>primary display. |
|--------------|------------------------------|----------------------------------------------------------------------------------------------------|
|              | LCD Panel Type               | Select LCD Panel Type.                                                                                                    |
|              | Active LFP                   | Select the Active LFP Configuration.                                                                                                    |
|              | LVDS Channel<br>Type         | Select LVDS Channel Type.                                                                                                    |
|              | LVDS Panel<br>Color Format   | Select the LVDS panel color format.                                                                                                    |
|              |                              |                                                                                                    |
| LCD2 Control | LCD2 Panel<br>Type           | Select LCD2 Panel used by Internal<br>Graphics Device by selecting the<br>appropriate setup item.                                                                                                    |
|              | LCD2 Backlight<br>Brightness | Adjust the brightness percentage of the output.                                                                                                    |
|              | LVDS Channel<br>Type         | Select LVDS Channel Type.                                                                                                    |
|              | LVDS Panel<br>Color Format   | Select the LVDS panel color format.                                                                                                    |

| VT-d                              | Enables/disables the VT-d capability.<br>( <b>Enabled</b> is the default)                                                                      |
|-----------------------------------|----------------------------------------------------------------------------------------------------|
| Above 4GB MMIO<br>BIOS assignment | Enables(default)/disables above 4GB Memory Mapped<br>IO BIOS assignment. This is enabled automatically when<br>Aperture Size is set to 2048MB. |

## 3.3.2 PCH-IO Configuration

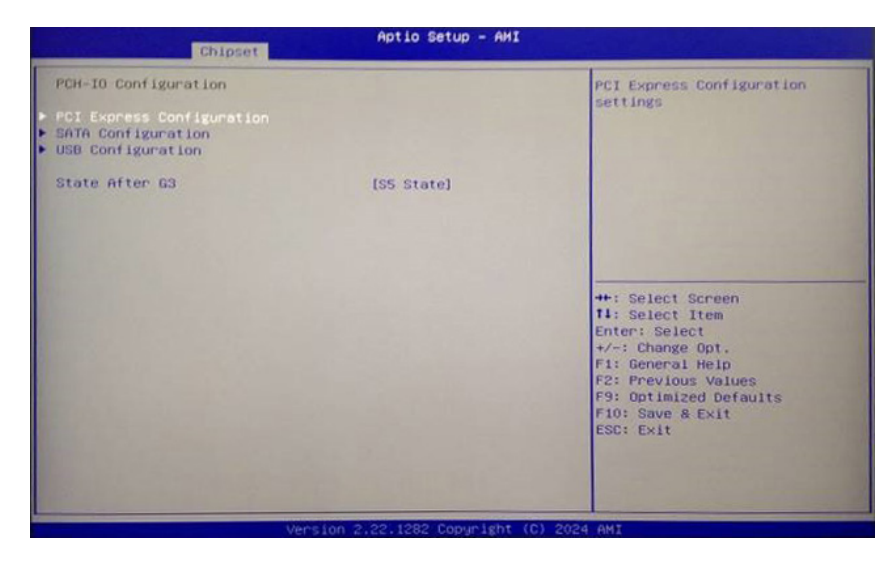

#### 3.3.2.1 PCI Express Configuration:

| Setting         | Description                                                                                                    |  |
|-----------------|----------------------------------------------------------------------------------------------------|--|
| RealTek LAN-1/2 | <ul> <li>RealTek LAN-1/2: Enables or Disables LAN-1/2</li> <li>ASPM: Set the ASPM level</li> <li>L1 Substates: PCI Express L1 substates settings</li> <li>PCIe Speed: Configure PCIe speed</li> </ul>     |  |
| Mini Card-1/2   | <ul> <li>Mini Card-1/2: Enables or Disables Mini Card-1/2</li> <li>ASPM: Set the ASPM level</li> <li>L1 Substates: PCI Express L1 substates settings</li> <li>PCIe Speed: Configure PCIe speed</li> </ul> |  |

#### 3.3.2.2 SATA Configuration:

| Setting                   | Description                                                                                                    |
|---------------------------|----------------------------------------------------------------------------------------------------|
| SATA<br>Controller(s)     | Enables (default) / Disables SATA device(s).                                                                            |
| Aggressive LPM<br>Support | Enables (default) / Disables aggressive LPM support.                                                                    |
| Port 0/1                  | SATA device information.<br>Enables (default) or Disables the SATA port.<br>*Available SATA ports depend on your model. |

# 3.3.2.3 USB Configuration:

| Setting                              | Description                                                                                                    |
|--------------------------------------|----------------------------------------------------------------------------------------------------|
| XHCI Compliance<br>Mode              | Option to enable Compliance Mode. Default is to disable<br>Compliance Mode. Change to enabled for Compliance Mode<br>testing.          |
| xDCI Support                         | Enable/Disable xDCI (USB OTG Device).                                                                                                  |
| USB2 PHY Sus<br>Well Power<br>Gating | Select "Enabled" to enable SUS Well PG for USB2 PHY. This option has no effect on PCH-H.                                               |
| USB3 Link Speed<br>Selection         | Select USB3 Link Speed GEN1 or GEN2.                                                                                                   |
| USB PDO<br>Programming               | Select "Enabled" if Port Disable Override functionality is used.                                                                       |
| USB Overcurrent                      | Select "Disabled" for pin-based debug. If pin-based debug is<br>enabled but USB overcurrent is not disabled, USB DbC does<br>not work. |
| USB Internal<br>Pullup resistor      | Control (Enable/Disable) internal Pull-up resistor for the Pin ball A12.                                                               |
| USB Overcurrent<br>Lock              | Select "Enabled" if Overcurrent functionality is used. Enabling this will make xHCI controller consume the Overcurrent mapping data.   |
| USB Port Disable<br>Override         | Selectively Enable/Disable the corresponding USB port from reporting a Device Connection to the controller.                            |
| USB Device/<br>HOST Mode<br>Override | Selectively Enable/Disable the corresponding USB 2.0 and USB 3.0 port device mode.                                                     |
| USB UCSI ACPI<br>device              | Enables/Disable USB UCSI ACPI device.                                                                                                  |

### State After G3:

| Setting        | Description                                                                                                    |
|----------------|----------------------------------------------------------------------------------------------------|
| State After G3 | <ul> <li>Specify what state to go to when power is re-applied after a power failure (G3 state).</li> <li>Options: S0 State (default), S5 State</li> </ul> |

# 3.4 Security

The Security menu sets up the administrator password.

| Main Advanced Chipset  | Aptio Setup - AMI<br>Security Boot Save & Exit |                                         |
|------------------------|------------------------------------------------|-----------------------------------------|
| Password Description   |                                                | Set Administrator Password              |
| Minimum length         | 3                                              |                                         |
| Maximum length         | 20                                             |                                         |
| Administrator Password |                                                |                                         |
| ▶ Secure Boot          |                                                |                                         |
|                        |                                                |                                         |
|                        |                                                | ++: Select Screen                       |
|                        |                                                | Enter: Select                           |
|                        |                                                | +/-: Change Opt.                        |
|                        |                                                | F1: General Help<br>F2: Previous Values |
|                        |                                                | F9: Optimized Defaults                  |
|                        |                                                | F10: Save & Exit                        |
|                        |                                                |                                         |
|                        |                                                |                                         |
|                        |                                                |                                         |
|                        | Version 2 22 1292 Conunidat                    | (0) 2024 007                            |

| Setting                   | Description                                                                                                    |
|---------------------------|----------------------------------------------------------------------------------------------------|
| Administrator<br>Password | <ol> <li>To set up an administrator password:</li> <li>Select Administrator Password.<br/>The screen then pops up an Create New Password dialog.</li> <li>Enter your desired password that is no less than 3 characters<br/>and no more than 20 characters.</li> <li>Hit [Enter] key to submit.</li> </ol> |
| Secure Boot               | <ul> <li>Secure Boot feature is Active if Secure Boot is Enabled, Platform Key (PK) is enrolled and the System is in User mode. The mode change requires platform reset.</li> <li>Options: Disabled (default), Enabled</li> </ul>                                                                          |
| Secure Boot<br>Mode       | Secure Boot Mode options:<br>Standard or Custom.<br>In Custom mode, Secure Boot Policy variables can be configured<br>by a physically present user without full authentication.                                                                                                    |
| Restore<br>Factory Keys   | Force System to User Mode.<br>Install factory default Secure Boot key databases.                                                                                                    |
| Key<br>Management         | Enables expert users to modify Secure Boot Policy variables without full authentication.                                                                                                    |

# 3.5 Boot

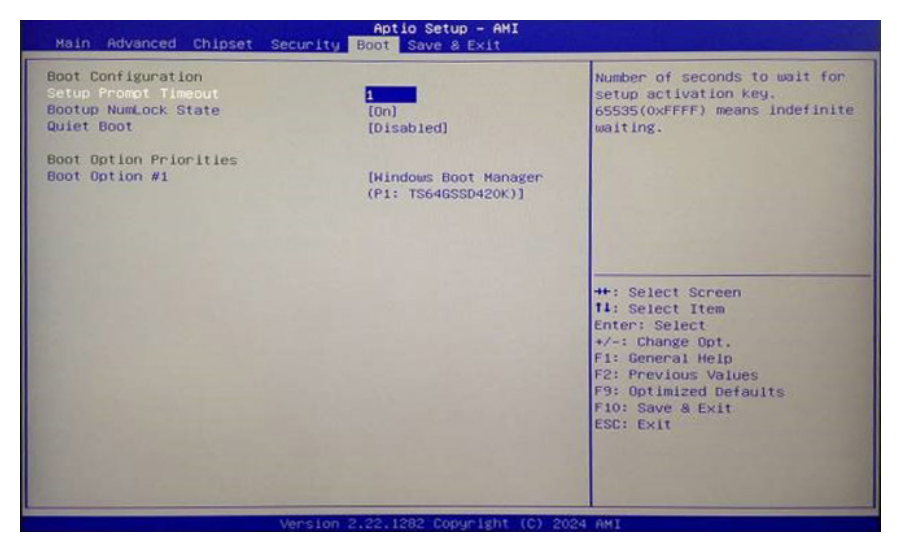

| Setting              | Description                                                                                                    |
|----------------------|----------------------------------------------------------------------------------------------------|
| Setup Prompt Timeout | Use this item to set number of seconds to wait for setup activation key. 65535 (0xFFFF) means indefinite waiting. |
| Bootup NumLock State | <ul> <li>Select the keyboard NumLock state.</li> <li>Options: <b>On</b> (default) and <b>Off</b>.</li> </ul>      |
| Quiet Boot           | Enable (default) or Disable Quiet Boot option.                                                                    |

# 3.6 Save & Exit

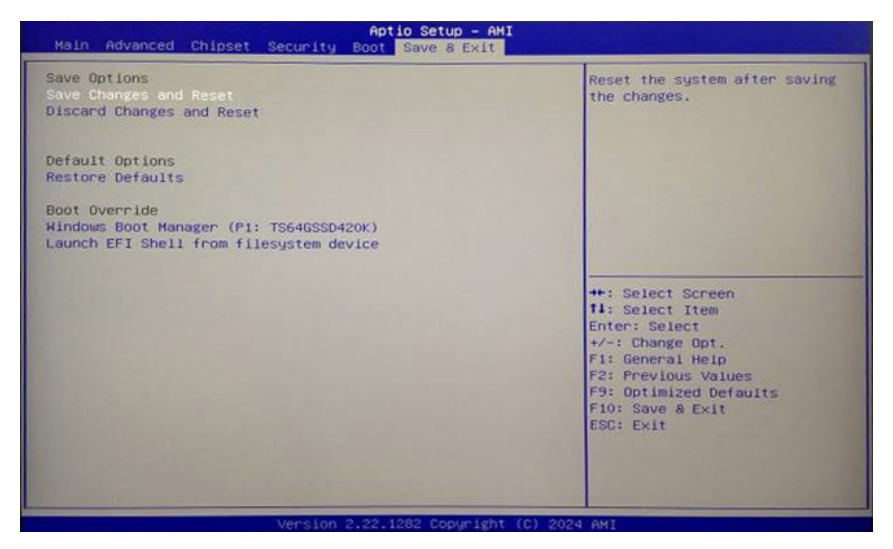

| Setting                                    | Description                                                                                                    |
|--------------------------------------------|----------------------------------------------------------------------------------------------------|
| Save Changes and<br>Reset                  | <ul> <li>Exit system setup after saving the changes.</li> <li>Enter the item and then a dialog box pops up:<br/>Save configuration and reset? (Yes/ No)</li> </ul>       |
| Discard Changes and<br>Reset               | <ul> <li>Exit system setup without saving the changes.</li> <li>Enter the item and then a dialog box pops up:<br/>Reset without saving? (Yes/ No)</li> </ul>             |
| Restore Defaults                           | <ul> <li>Restore/Load Default values for all the setup options.</li> <li>Enter the item and then a dialog box pops up:<br/>Load Optimized Defaults? (Yes/ No)</li> </ul> |
| Launch EFI Shell from<br>filesystem device | Attempts to launch EFI shell application (Shell.efi) from one of the available filesystem devices.                                                                       |

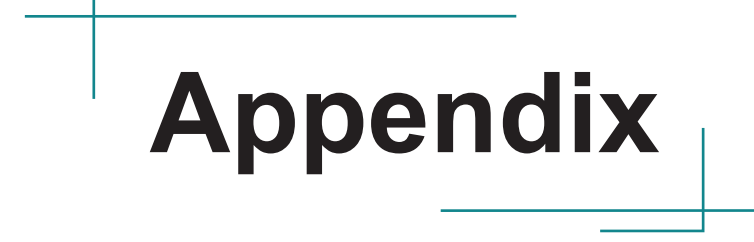

# Appendix A. Watchdog Timer (WDT) Setting

WDT is widely used for industrial application to monitor CPU activities. The application software depends on its requirement to trigger WDT with adequate timer setting. Before WDT timeout, the functional normal system will reload the WDT. The WDT never time-out for a normal system. The WDT will not be reloaded by an abnormal system, then WDT will time-out and auto-reset the system to avoid abnormal operation.

This computer supports 255 levels watchdog timer by software programming I/O ports.

Below is an program example to disable and load WDT.

#### Sample Codes:

```
/*-----*/
#include <math.h>
#include <stdio.h>
#include <dos.h>
int WDTCount;
int main (void)
{
         unsigned char
                           iCount;
         printf("WDT Times ( 1 ~ 255 ) : ");
         scanf("%d",&iCount);
         printf("\n");
         WDT Start(iCount);
         return 0:
}
void WDT Start(int iCount)
{
         outportb(0x66,0xBA);
                                               /* Enable Watch Dog */
         delay(1000);
         WDTCount = iCount;
         outportb(0x62, WDTCount);
                                               /* Number is Watch Dog Down count number */
         delay(1000);
         outportb(0x62, 0x00);
                                               /* Minute is 1 count unit by minute */
                                               /* Minute is 0 count unit by second */
}
void WDT Stop(void)
{
         outportb(0x66,0xBB);
                                               /* Disable Watch Dog */
3
void WDT_Clear(void)
ł
         outportb(0x66,0xBA);
                                               /* Enable Watch Dog */
         delay(1000);
         outportb(0x62, WDTCount);
                                              /* Number is Watch Dog Down count number */
         delay(1000);
```
outportb(0x62, 0x00); /\* Minute is 1 count unit by minute \*/ / \*

Minute is 0 count unit by second \*/ }

## Appendix B. Digital I/O Setting

Digital I/O can read from or write to a line or an entire digital port, which is a collection of lines. This mechanism helps users achieve various applications such as industrial automation, customized circuit, and laboratory testing. Take the source code below that is written in C for the digital I/O application example.

## Sample Codes:

```
/*---- Include Header Area -----*/
#include "math.h"
#include "stdio.h"
#include "dos.h"
#define sioIndex 0x2E
#define sioData
                  0x2F
/*----*/ routing, sub-routing ----*/
void main()
    int iData:
   SioGPIOMode(0x0F);
   delay(2000);
   SioGPIOData(0x05);
   delay(2000);
    iData = SioGPIOStatus();
   printf(" Input : %2x \n",iData);
   delay(2000);
   SioGPIOData(0x0A);
   delay(2000);
   iData = SioGPIOStatus();
   printf(" Input : %2x \n",iData);
   delay(2000);
void SioGPIOMode(int iMode)
   outportb(sioIndex,0x87);
                                                            /* Enable Super I/O */
   outportb(sioIndex,0x87);
   outportb(sioIndex,0x07);
                                                            /* Select logic device - GPIO */
   outportb(sioData, 0x06);
   outportb(sioIndex,0x30);
                                                            /* Enable GPIO */
   outportb(sioData, 0x01);
    outportb(sioIndex,0x88);
                                                            /* GPIO 80~87 - Output Enable */
    outportb(sioData, iMode);
    outportb(sioIndex, 0xAA);
                                                            /* Disable Super I/O */
void SioGPIOData(int iData)
    outportb(sioIndex,0x87);
                                                            /* Enable Super I/O */
```

```
outportb(sioIndex,0x87);
   outportb(sioIndex,0x07);
                                                            /* Select logic device - GPIO */
   outportb(sioData, 0x06);
   outportb(sioIndex,0x89);
                                                            /* GPIO 80~87 - Output Data */
   outportb(sioData,iData);
    outportb(sioIndex, 0xAA);
                                                            /* Disable Super I/O */
}
int SioGPIOStatus()
{
    int iStatus = 0x00;
                                                            /* Enable Super I/O */
   outportb(sioIndex,0x87);
   outportb(sioIndex,0x87);
    outportb(sioIndex,0x07);
                                                            /* Select logic device - GPIO */
    outportb(sioData, 0x06);
   outportb(sioIndex,0x8A);
                                                            /* GPIO 80~87 - Status */
   iStatus = inportb(sioData);
                                                            /* Disable Super I/O */
    outportb(sioIndex,0xAA);
    return iStatus;
}
```